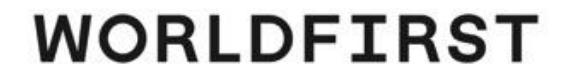

# 注册&Onboarding场景

# WORLDFIRST

# B2C个人 -注册 & onboarding

# B2C 注册

万里汇 WORLD

## 登录页面-> 点此注册 -> 跨境电商收款

万里收款 闪电达 跨境结算 无汇损

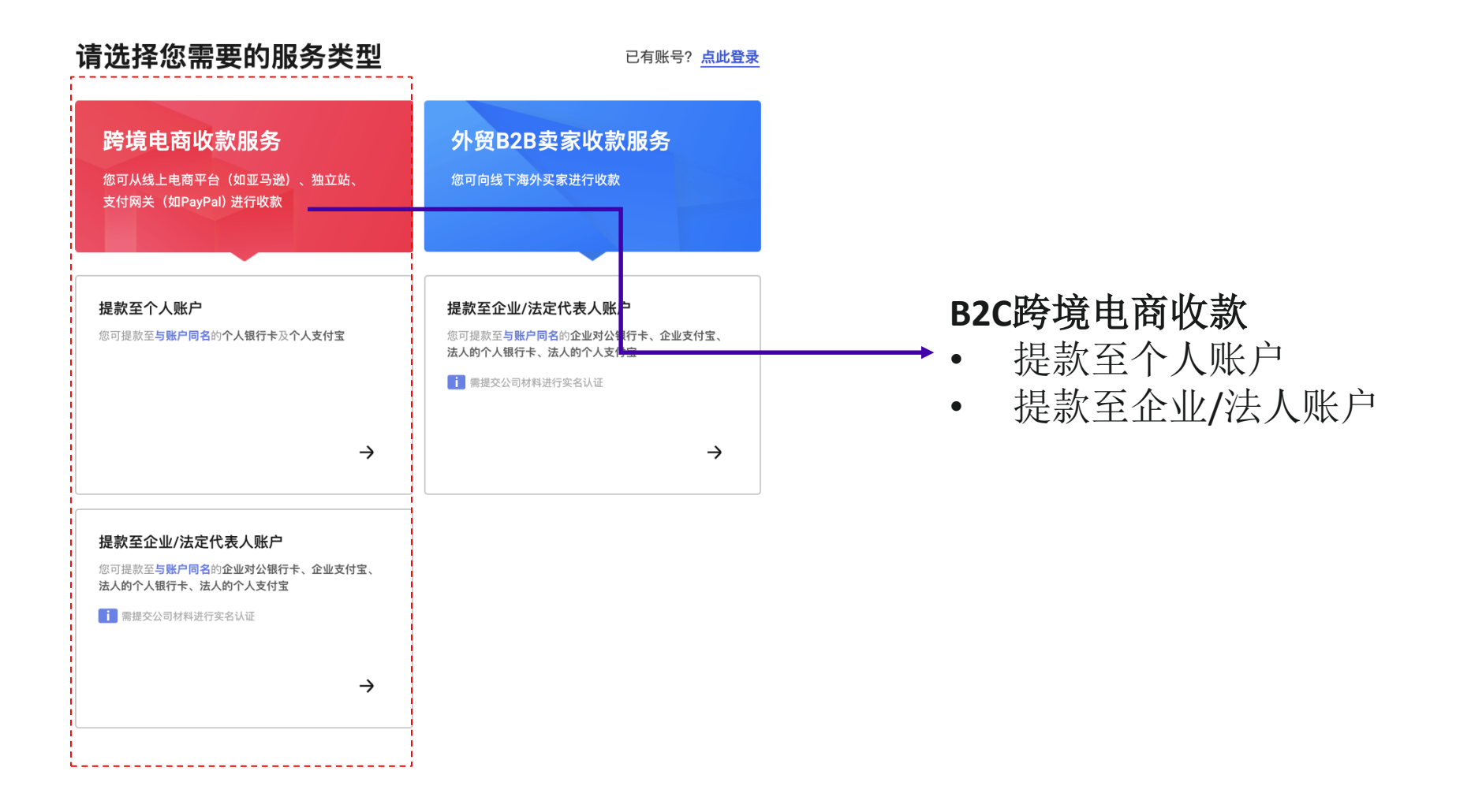

# B2C ->个人注册

## 登录页面->点此注册 -> 跨境电商收款 -> 提款至个人账户

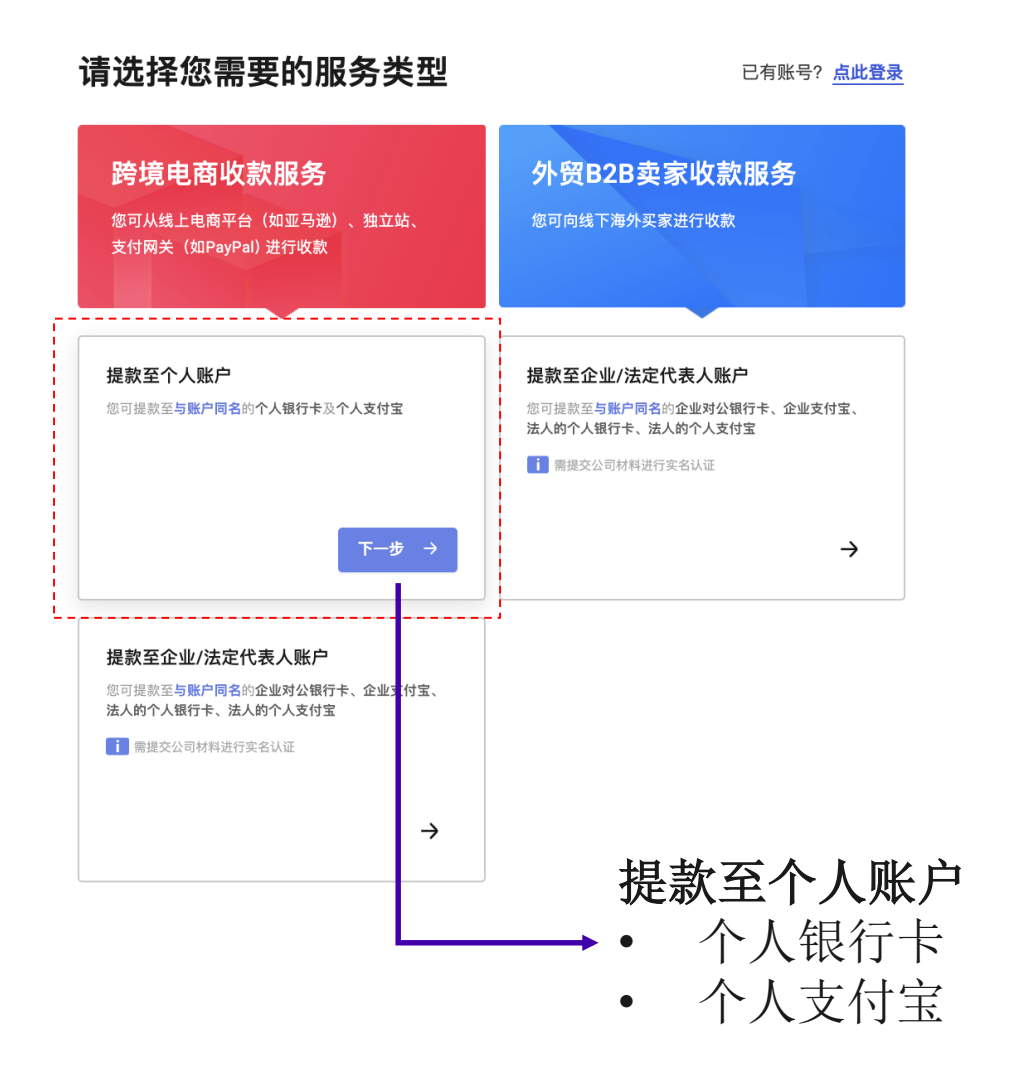

# B2C ->个人注册

## 登录页面-> 点此注册 -> 跨境电商收款 -> 提款至个人账户->注册个人电商账号

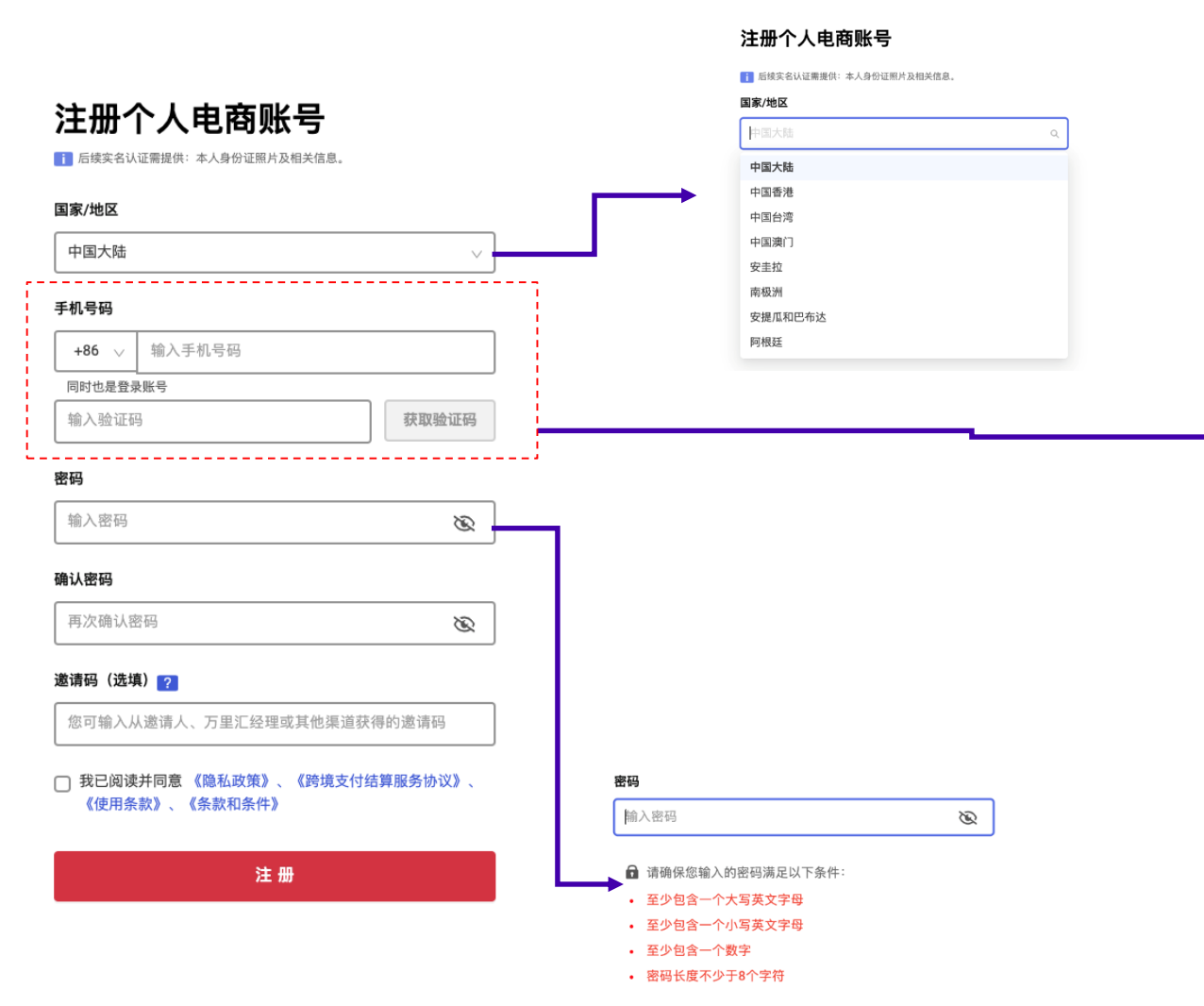

# **注册方式:** 可以选择手机号码 或邮箱地址注册 (预计1.22日开放)

#### 注册方式

| 手机号码   | $\sim$ |
|--------|--------|
| 手机号码   |        |
| 邮箱地址   |        |
|        |        |
|        |        |
| 7      |        |
| 注册方式   |        |
| 邮箱地址   |        |
| 邮箱地址   |        |
| 输入邮箱地址 |        |

输入验证码

获取验证码

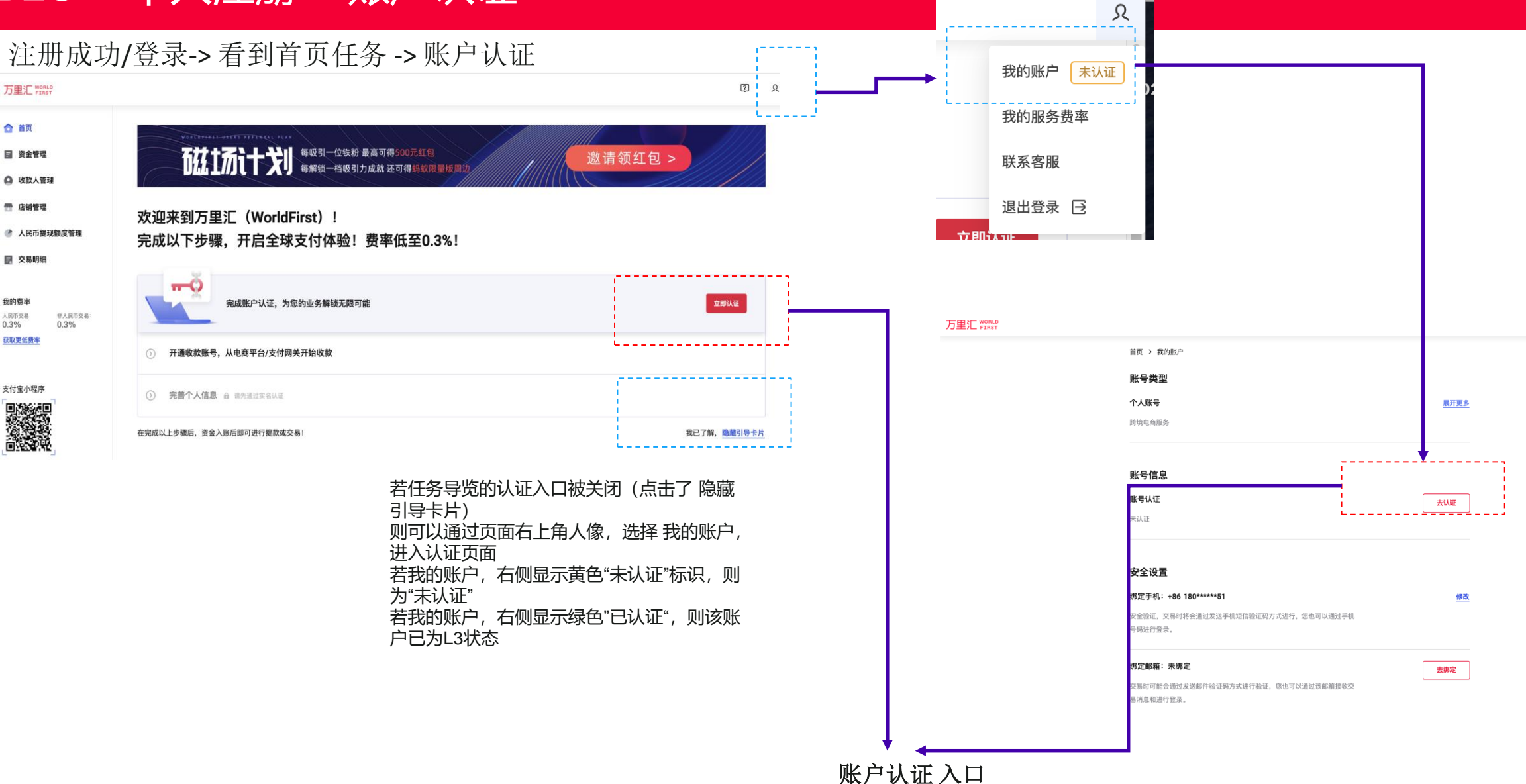

- 可以通过后台首页任务 1.
- 或通过右上角人像中,我的账户的,去认证按钮 2.

# 注册成功/登录->看到首页任务->账户认证->账户基本信息

Я X

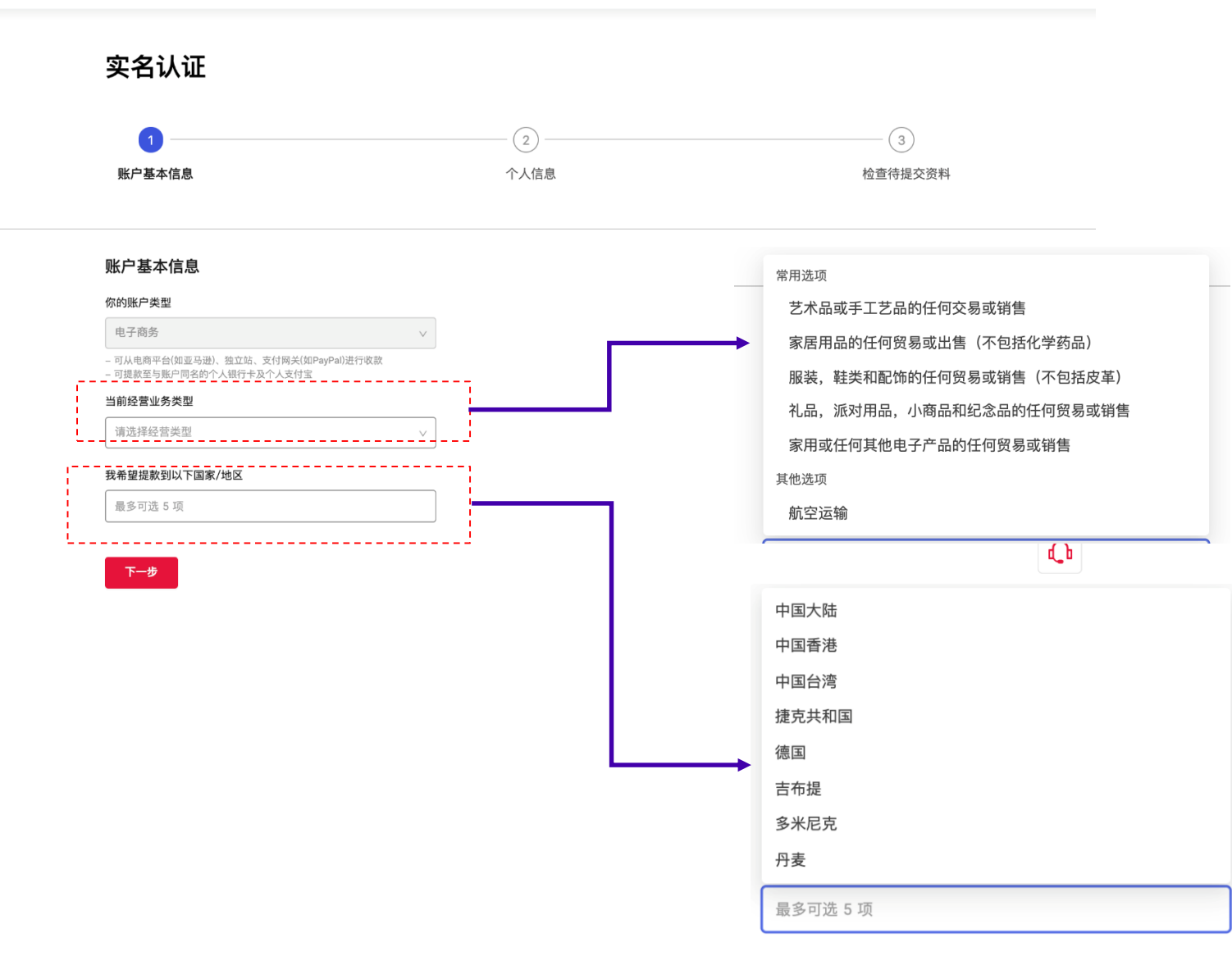

注册成功/登录->看到首页任务->账户认证->账户基本信息->个人信息

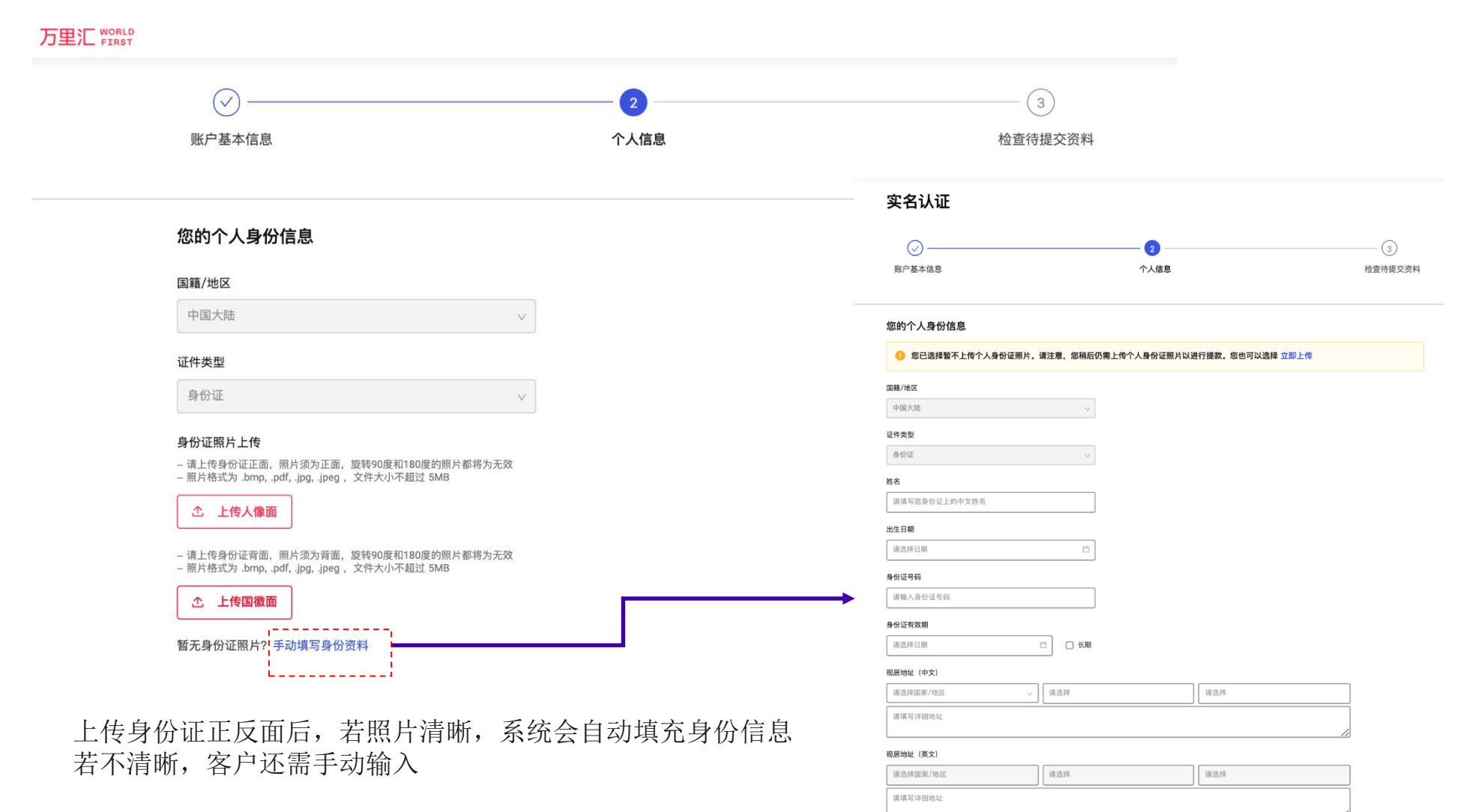

客户也可选择 手动填写身份资料,如右图

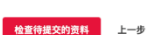

## 注册成功/登录->看到首页任务->账户认证->账户基本信息->个人信息->检查待提交资料

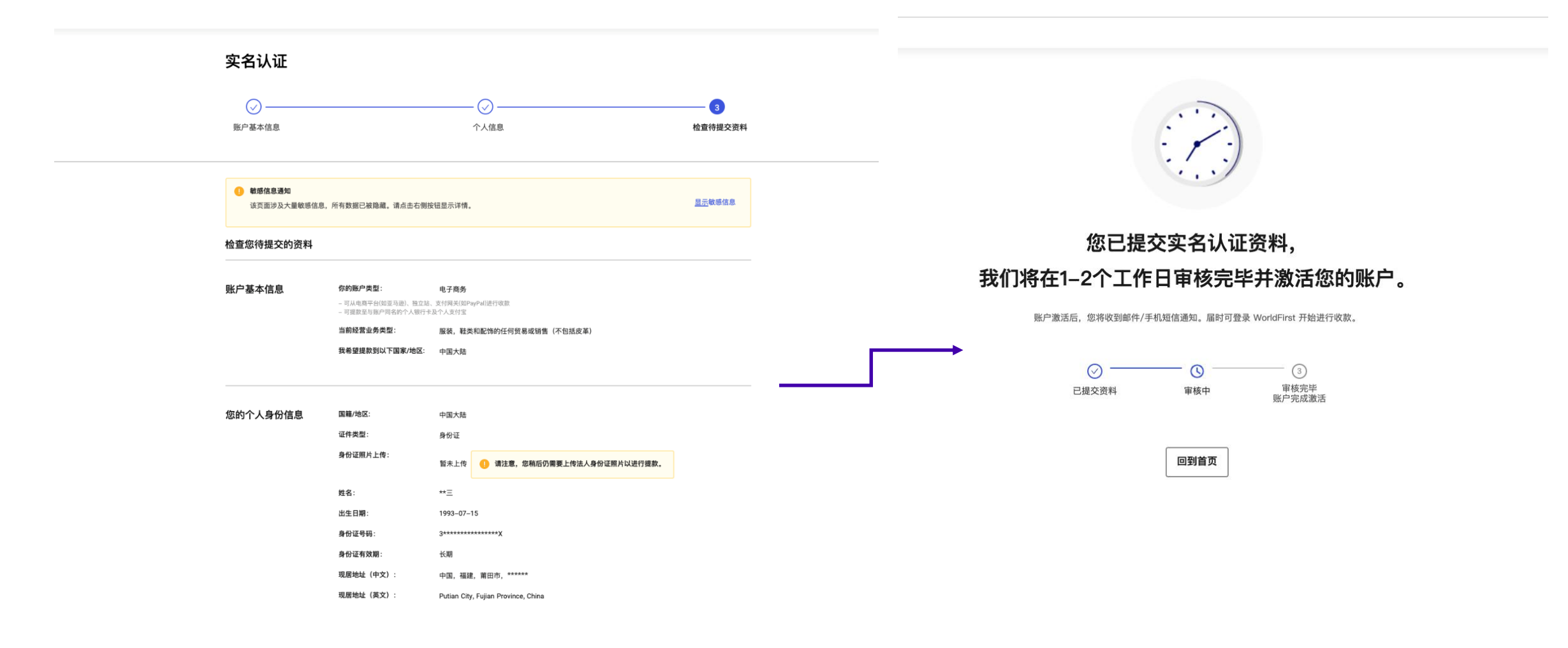

确认提交 上一步

注册成功/登录->看到首页任务->账户认证->账户基本信息->个人信息->检查待提交资料->认证状态查收

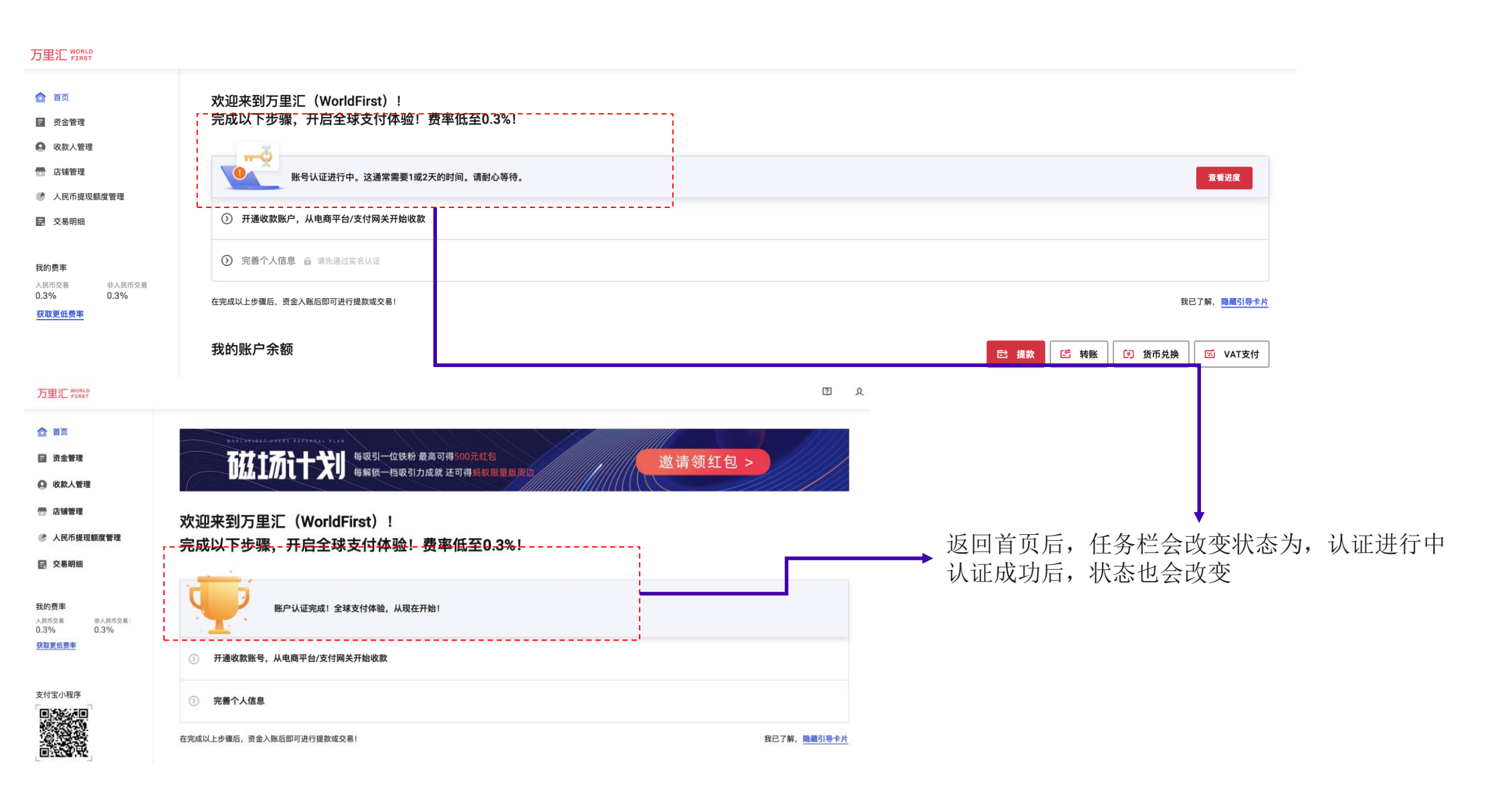

# WORLDFIRST

# B2C企业 – 注册&onboarding

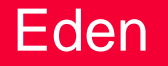

# B2C ->企业注册

登录页面-> 点此注册 -> 跨境电商收款 -> 提款至企业/法定代表人账户

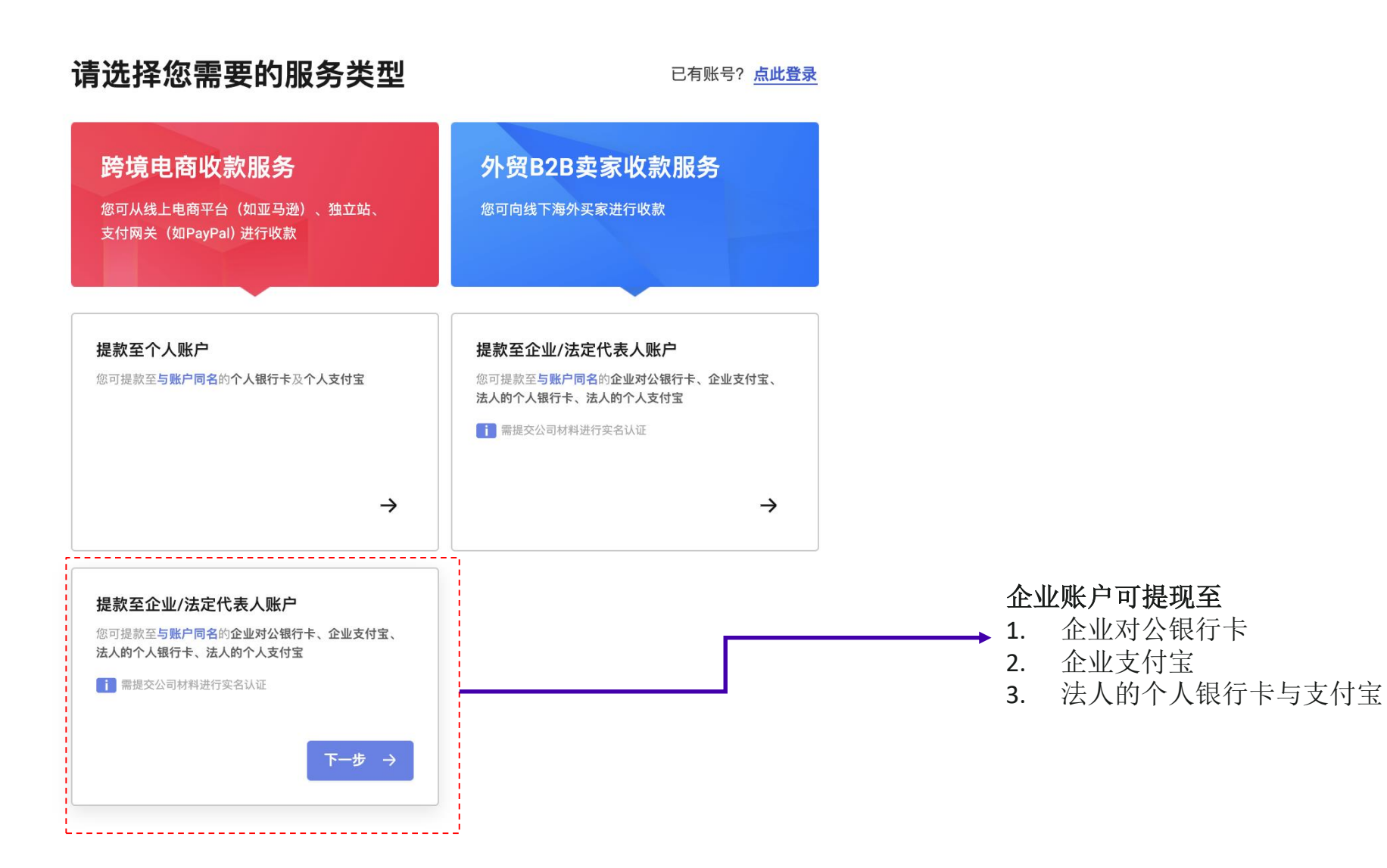

# B2C ->企业注册

## 登录页面-> 点此注册 -> 跨境电商收款 -> 提款至企业/法定代表人账户

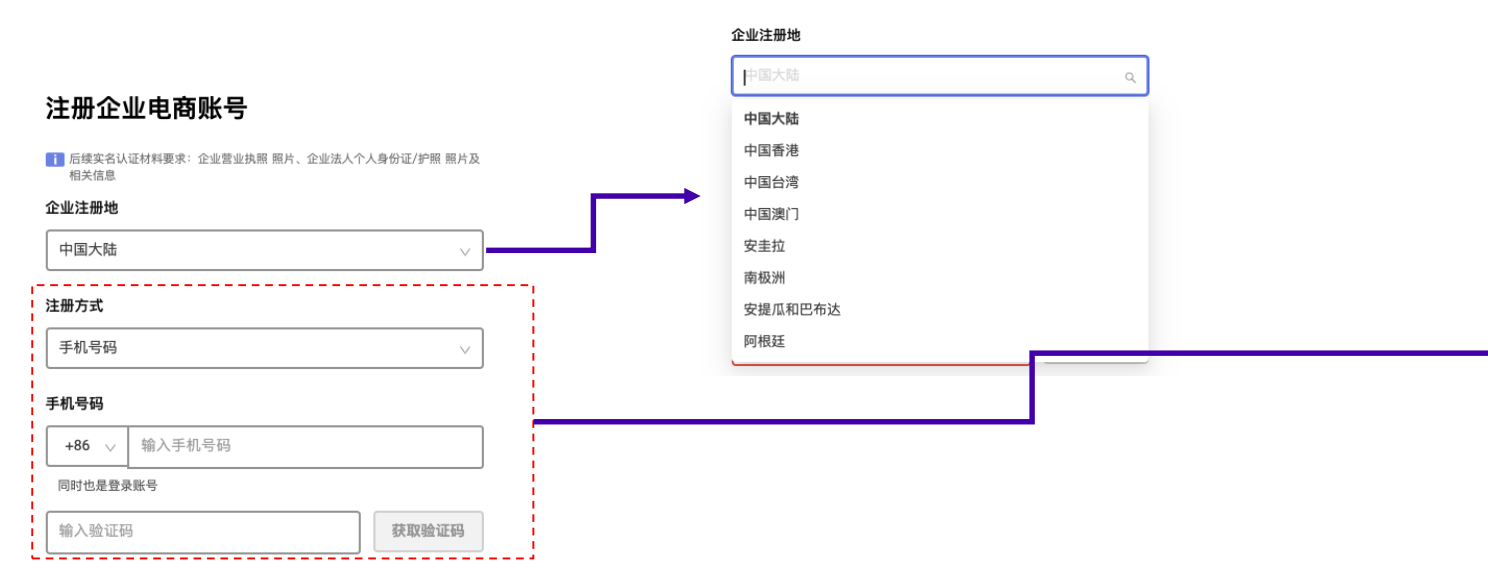

#### 密码

输入密码

 $\mathfrak{A}$ 

 $\otimes$ 

#### 确认密码

| 再次确认密码 |
|--------|
|--------|

#### 邀请码(选填) <sub>?</sub>

|--|--|

我已阅读并同意《隐私政策》、《跨境支付结算服务协议》、 《使用条款》、《条款和条件》

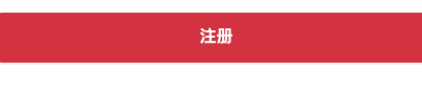

网站备案号:沪ICP备18017809号-1

## **注册方式:** 可以选择手机号码 或邮箱地址 注册

#### 注册方式

| 邮箱地址                 | ~ |
|----------------------|---|
| 手机号码                 |   |
| 邮箱地址                 |   |
| 2025 Z Hels J H 7727 |   |

#### 注册企业电商账号

后续实名认证材料要求:企业营业执照 照片、企业法人个人身份证/护照 照片及 相关信息

#### 企业注册地

|  | 中国大陆 |  |  |  | $\sim$ |  |
|--|------|--|--|--|--------|--|
|--|------|--|--|--|--------|--|

#### 注册方式

邮箱地址 🗸

#### 邮箱地址

输入邮箱地址

#### 请输入邮箱地址

输入验证码

获取验证码

请输入验证码

## 注册成功/登录->看到首页任务->账户认证

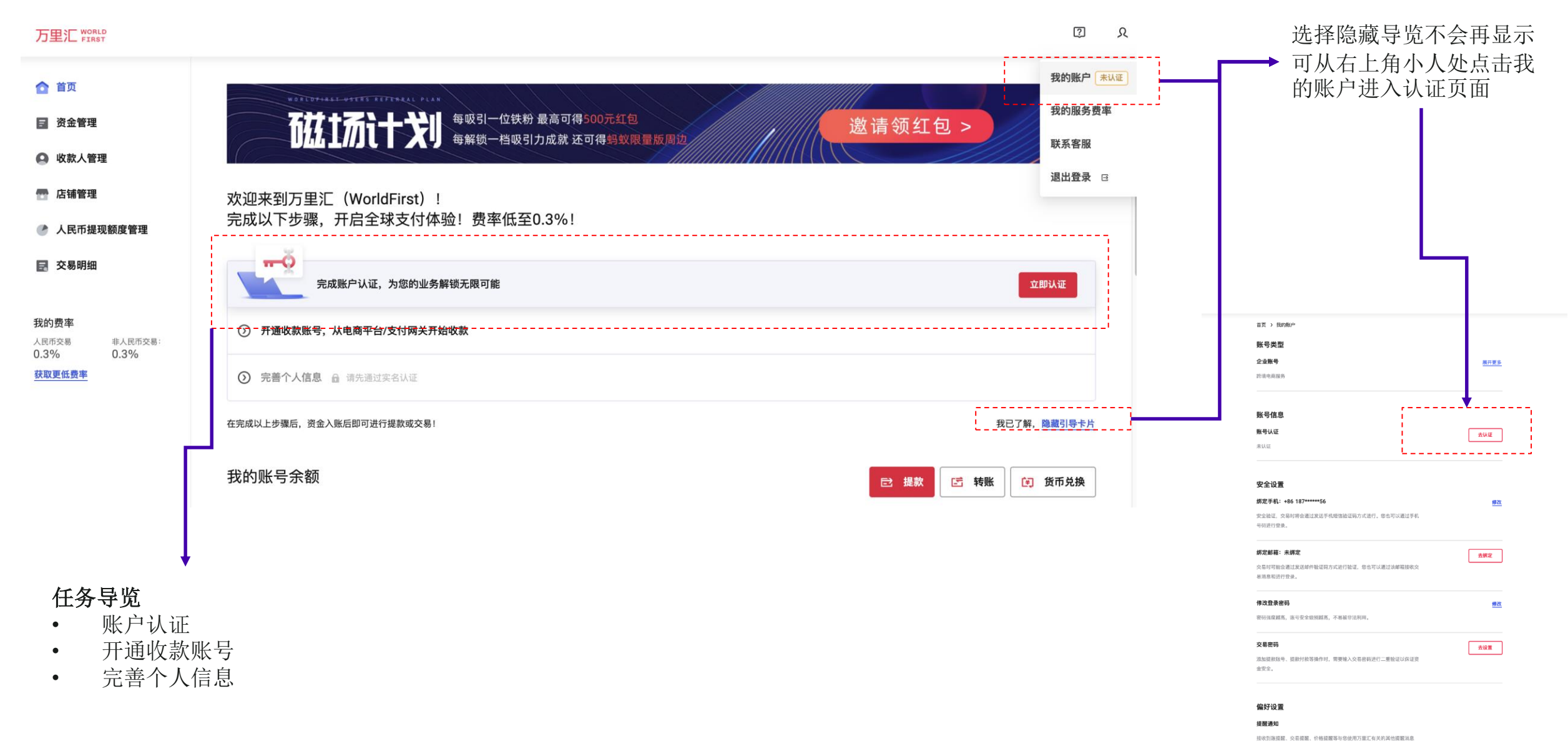

## 注册成功/登录->看到首页任务->账户认证->企业信息

实名认证

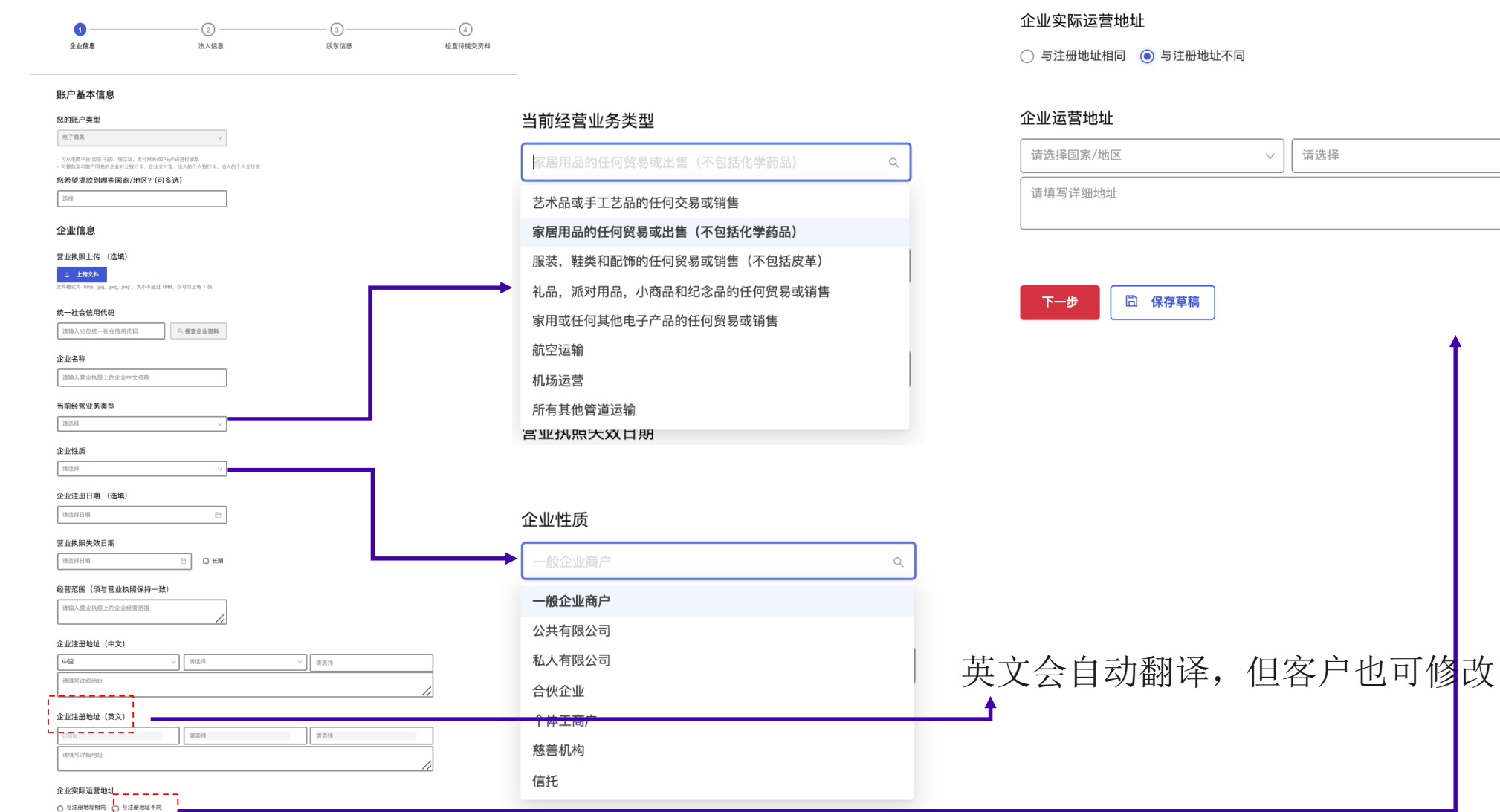

请选择

注册成功/登录->看到首页任务->账户认证->企业信息->法人信息

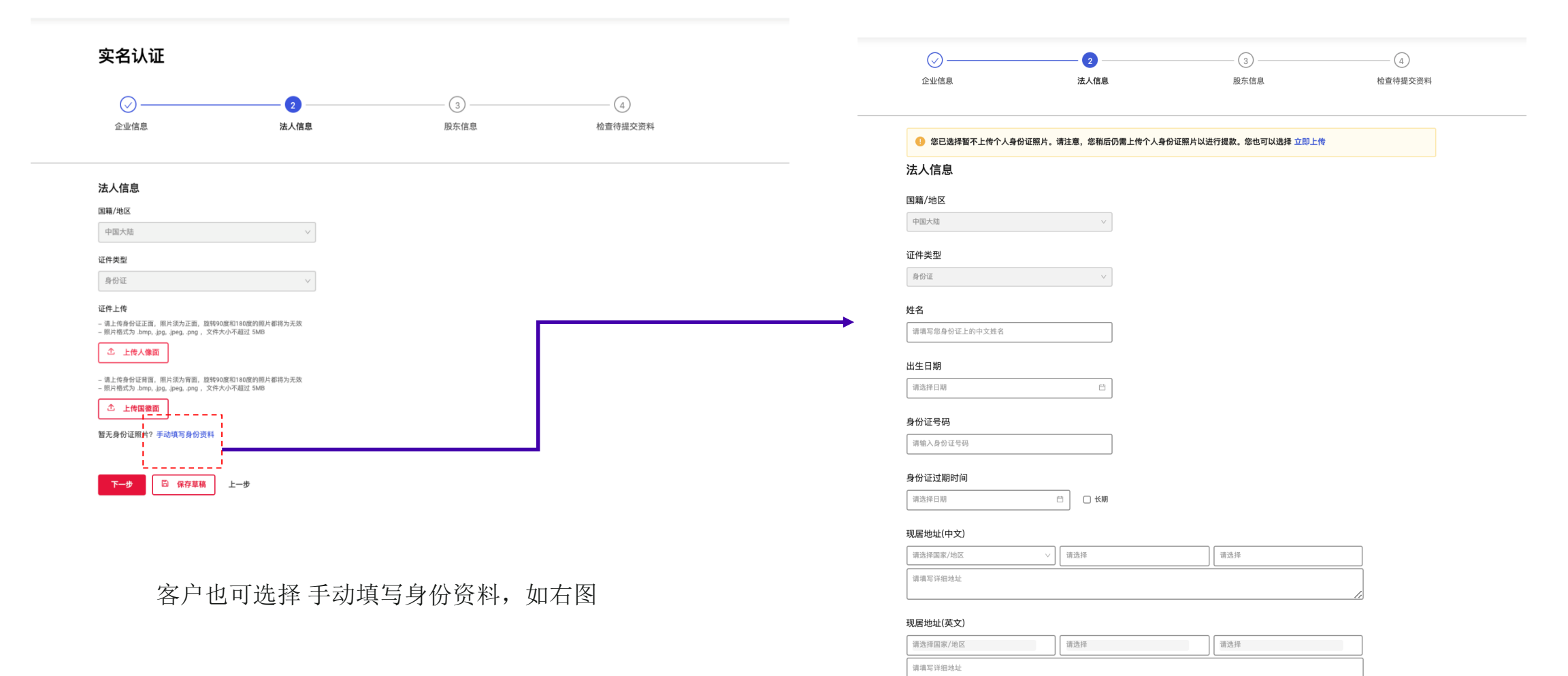

🖹 保存草稿

上一步

注册成功/登录->看到首页任务->账户认证->企业信息->法人信息->股东信息

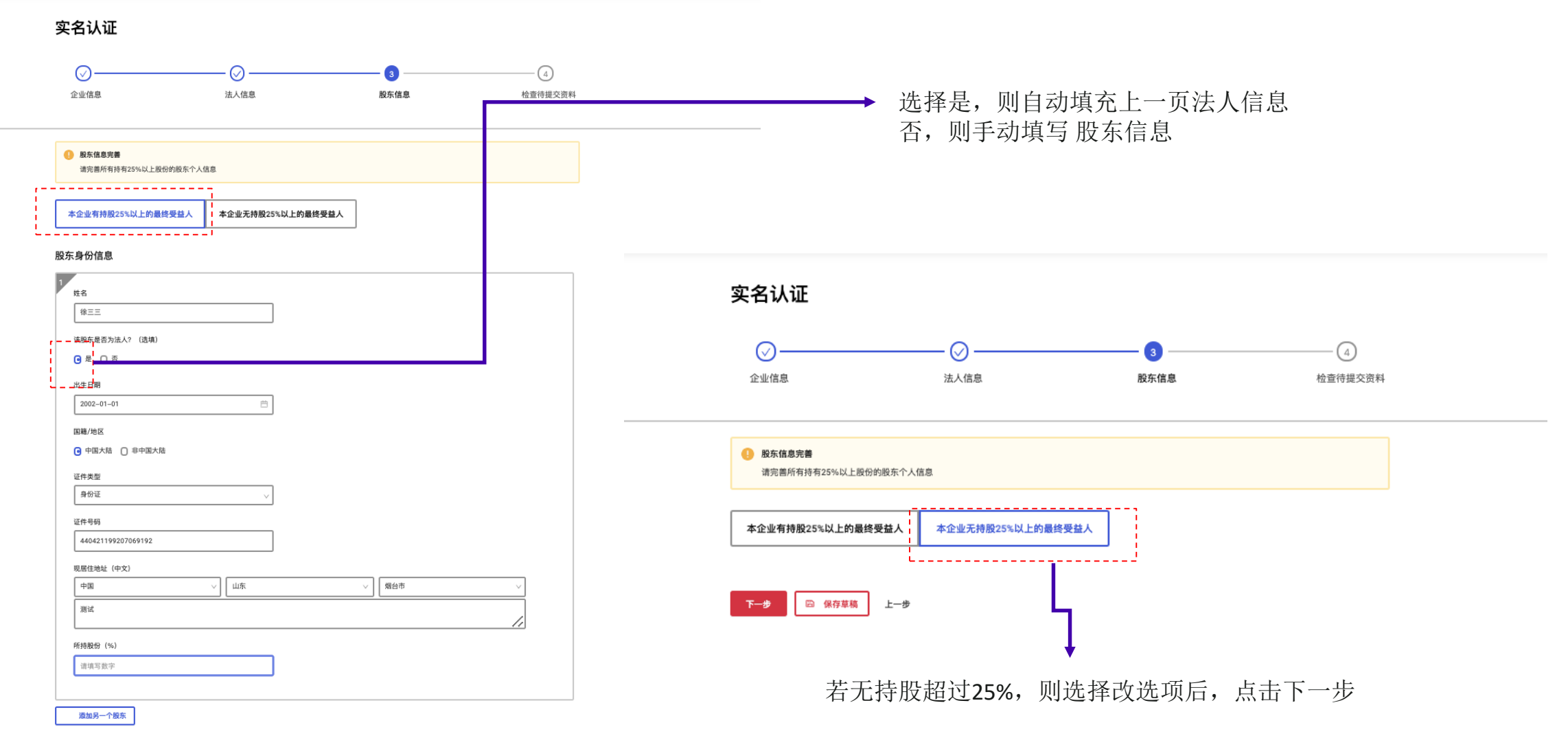

下一步 🕞 保存草稿 上一步

注册成功/登录->看到首页任务 ->账户认证->企业信息->法人信息->股东信息->检查提交

| 企业信息                   | 法人信息                                                             | ○○                                                                 | 2 检查特祖父贤科      |                                              |
|------------------------|------------------------------------------------------------------|--------------------------------------------------------------------|----------------|----------------------------------------------|
| • 軟塔信息通知<br>该页面涉及大量敏感信 | 8章。所有数据已被隐藏。请点击右侧                                                | 接碰显示详细。                                                            | <u>T-</u> eave |                                              |
| 检查您待提交的资料              |                                                                  |                                                                    |                |                                              |
| 账户基本信息                 | 您的账户类型:<br>- 可从电声号台运回马逊,他立<br>- 可接致空与影户符号的企业对公<br>我希望提款到以下国家/地区: | 电子模仿<br>8. 2019年3月20日9日<br>1997年3月20日7日、1997年3月21日<br>中国人组<br>中国人组 |                |                                              |
| 企业信息                   | 营业执照上传:                                                          | Screenshot 2021-01-14 at 3.54.49 PM.png                            |                |                                              |
|                        | 統一社会信用代码:                                                        | 370105200123456                                                    |                |                                              |
|                        | 企业名称:<br>出前经营业各类型:                                               | 企业测试<br>艺术品或手工艺品的任何交易或销售                                           |                |                                              |
|                        | 山田田西王万天王·<br>企业性质:                                               | 一般全山南户                                                             |                | 您已提交实名认证资料。                                  |
|                        | 企业注册日期:                                                          | 2017-01-02                                                         |                |                                              |
|                        | 营业执照失效日期:                                                        | 长期                                                                 |                | <b>华门收去400万下作日安达安比长游江你站</b> 队内               |
|                        | 经营范围(须与营业执限保持                                                    | 一發發放                                                               |                | →→→→→ 我们将在1-2个工作日甲核元毕开激沽您的账户                 |
|                        | 企业注册地址 (中文) :                                                    | 中國、山东、燭台市、測试                                                       |                |                                              |
|                        | 企业注册地址 (英文):                                                     | test, Yantai City, Shandong Province, China                        |                |                                              |
|                        | 企业实际运营地址:                                                        |                                                                    |                | 账户激活后,您将收到邮件/手机短信通知。届时可登录 WorldFirst 开始进行收款。 |
|                        | 企业运营地址:                                                          | 中國、山乐、燭台市、憲法                                                       |                |                                              |
| 去人信息                   | 国籍/地区:                                                           | 中國大陆                                                               |                |                                              |
|                        | 证件类型:                                                            | 身份证                                                                |                |                                              |
|                        | 证件上传:                                                            | Screenshot 2021-01-14 at 3.57.21 PM.png                            |                | 已提交资料                                        |
|                        |                                                                  | Screenshot 2021-01-14 at 3.57.25 PM.png                            |                |                                              |
|                        | 姓名:                                                              | **Ξ                                                                |                |                                              |
|                        | 出生日期:                                                            | 2002-01-01                                                         |                |                                              |
|                        | 身份证号码:                                                           | 4**********************2                                           |                | 四到目以                                         |
|                        | 6.43.27.2+300+121.                                               | × m                                                                |                |                                              |
|                        | 身份证过期时间:<br>现用地址(中文)·                                            | 长期<br>由国 山在 银台市 ******                                             |                |                                              |

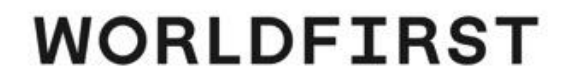

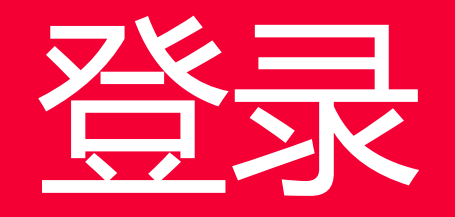

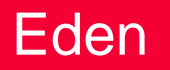

# 登录->手机号或邮箱

登录页面->手机号或邮箱登录

### 登录

| □ 手机号码 |        |   | ☑ 邮箱 |
|--------|--------|---|------|
| 手机号码   |        | ; |      |
| +86 🗸  | 输入手机号码 |   |      |
| 密码     |        |   | 忘记密码 |
| 输入密码   |        |   | Ŕ    |

### 登录

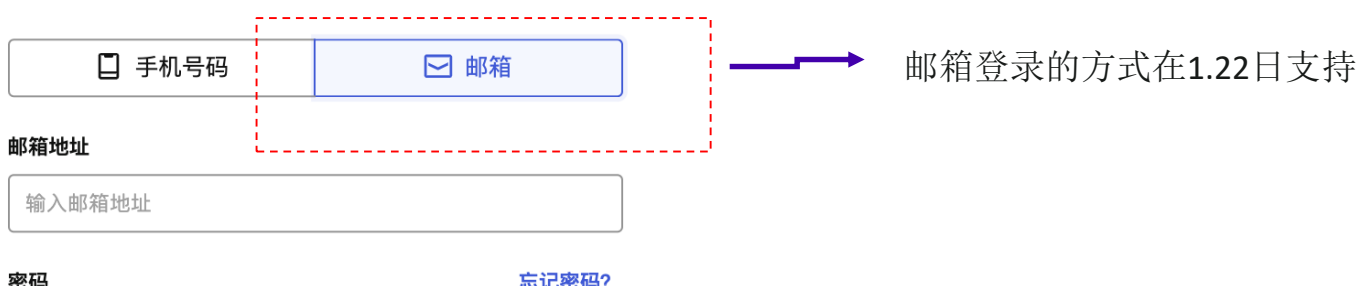

| 密码   | 忘记密码? |
|------|-------|
| 输入密码 | Ŕ     |

 立即登录
 立即登录

 用户名登录 →
 用户名登录 →

## 登录->手机号注册客户忘记密码

登录页面->手机号注册客户忘记密码

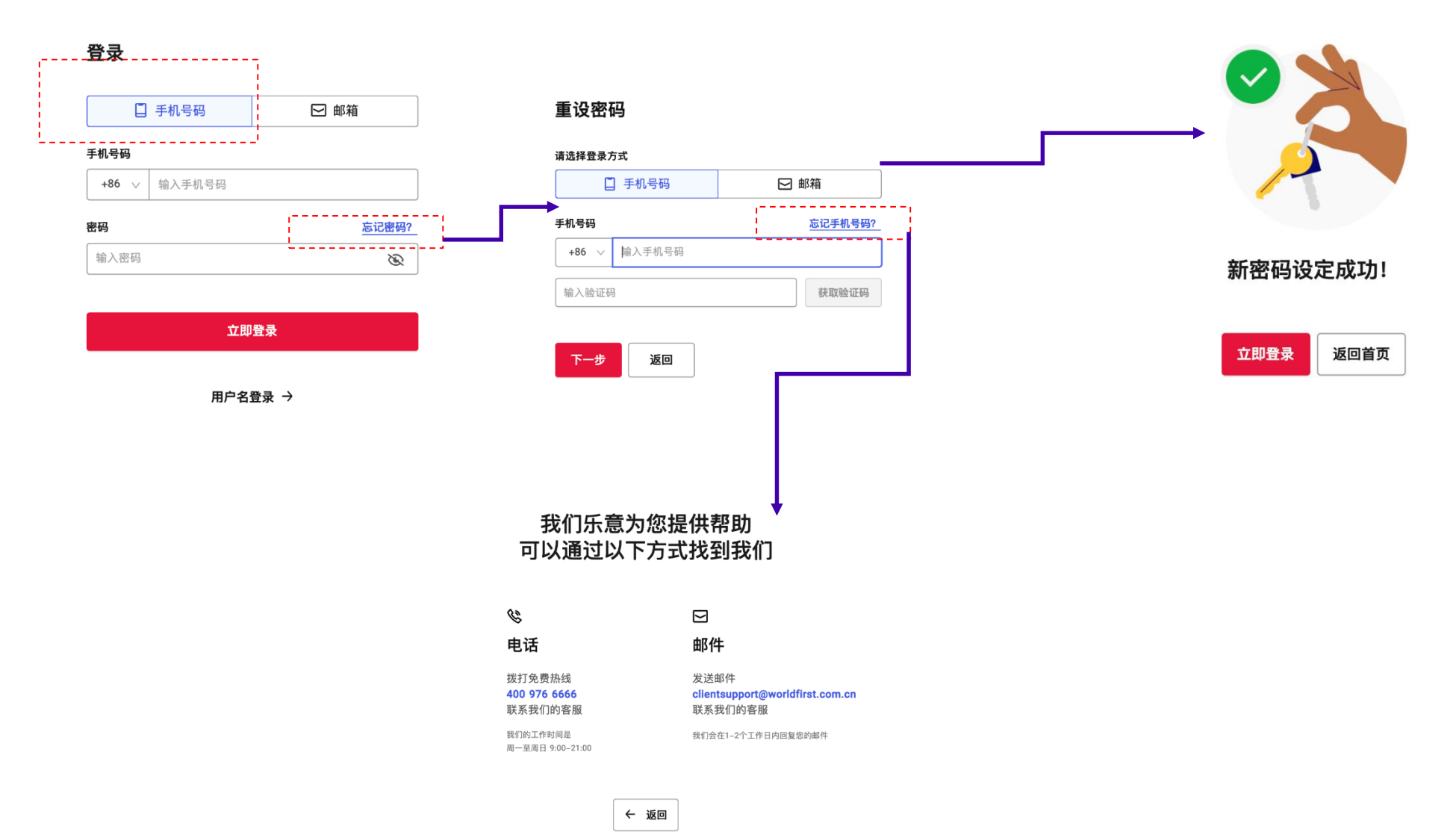

## 登录页面->邮箱注册客户忘记密码

#### 登录

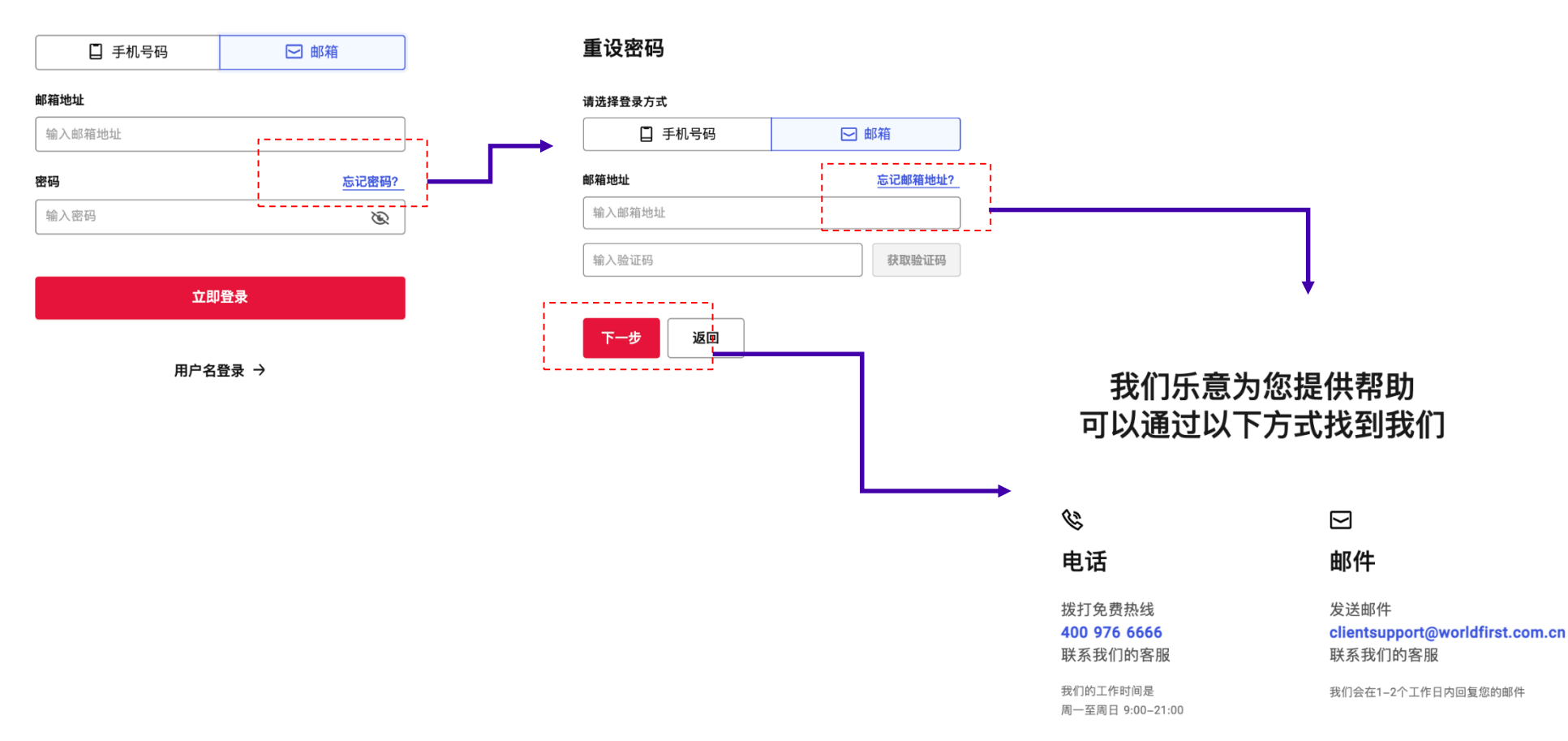

# WORLDFIRST

# 完善个人信息

# 任务导览->完善个人信息

## 任务导览完善个人信息/我的账户 -> 现在完善

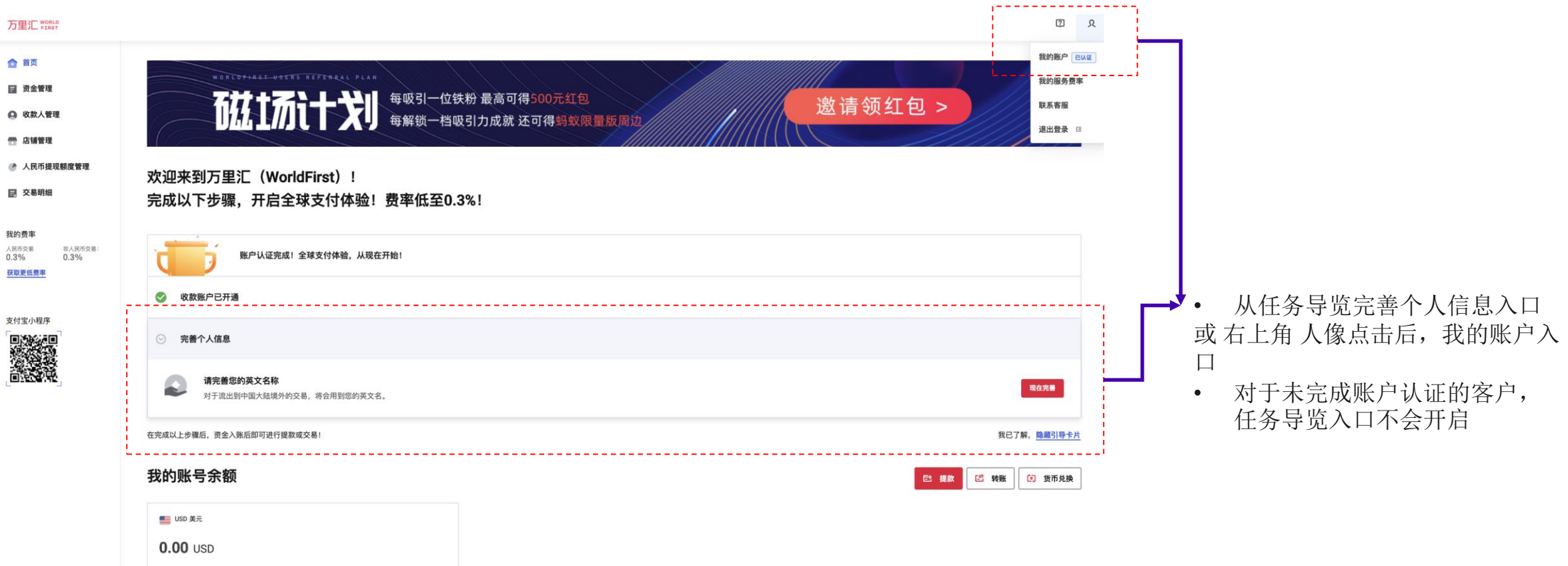

申请新的收款账户

参考汇率: 1 USD = 3.8105 CNY 提现额度: 约 0.00 USD

# 任务导览->完善个人信息

## 任务导览完善个人信息/我的账户 -> 现在完善 -> 个人信息页面

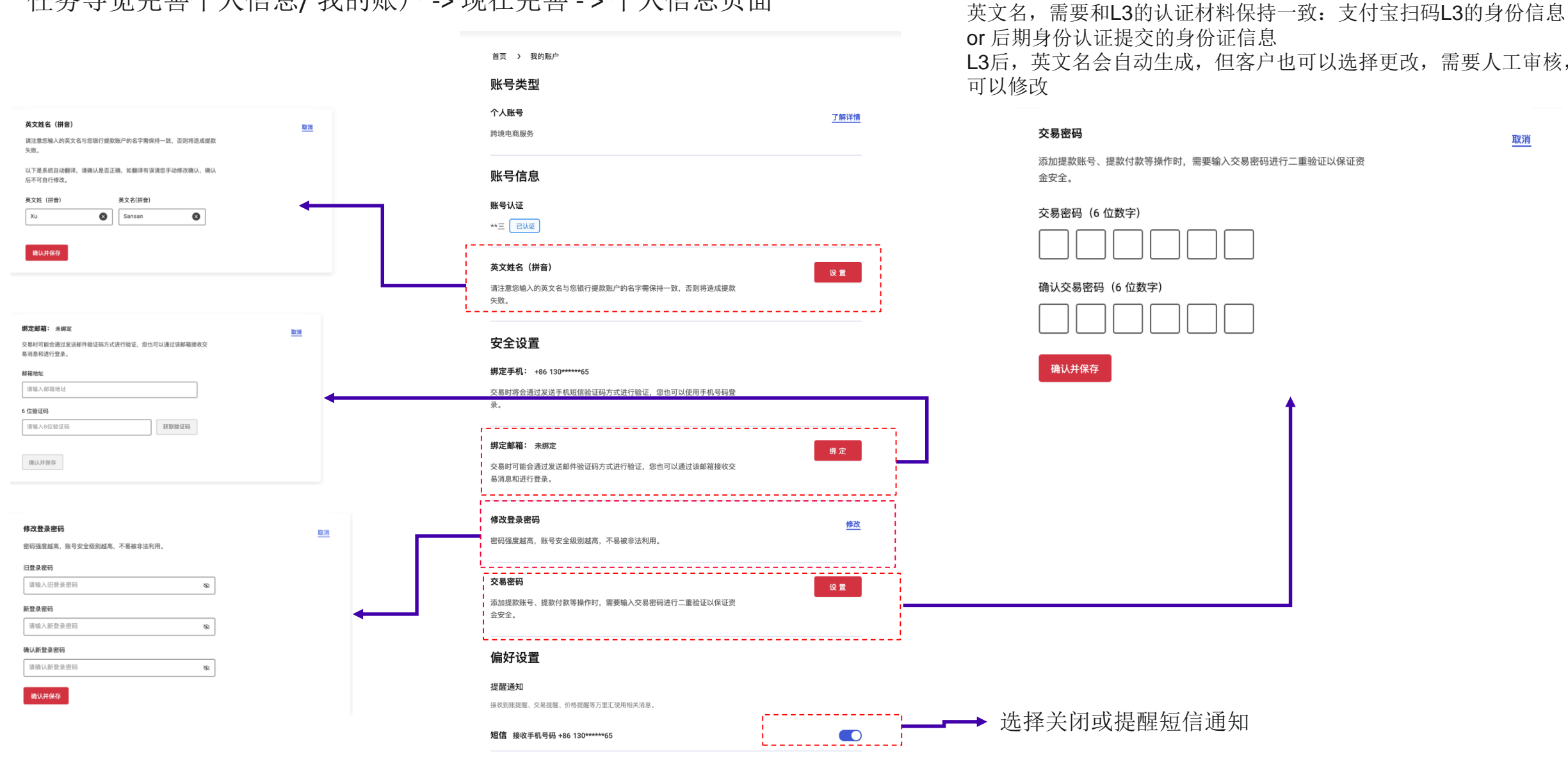

取消

# WORLDFIRST

# 如何新增店铺收款账户

## CN客户校验是L1/L3后绑定店铺,用于对交易流水的拉取,直接影响人民币提现额度

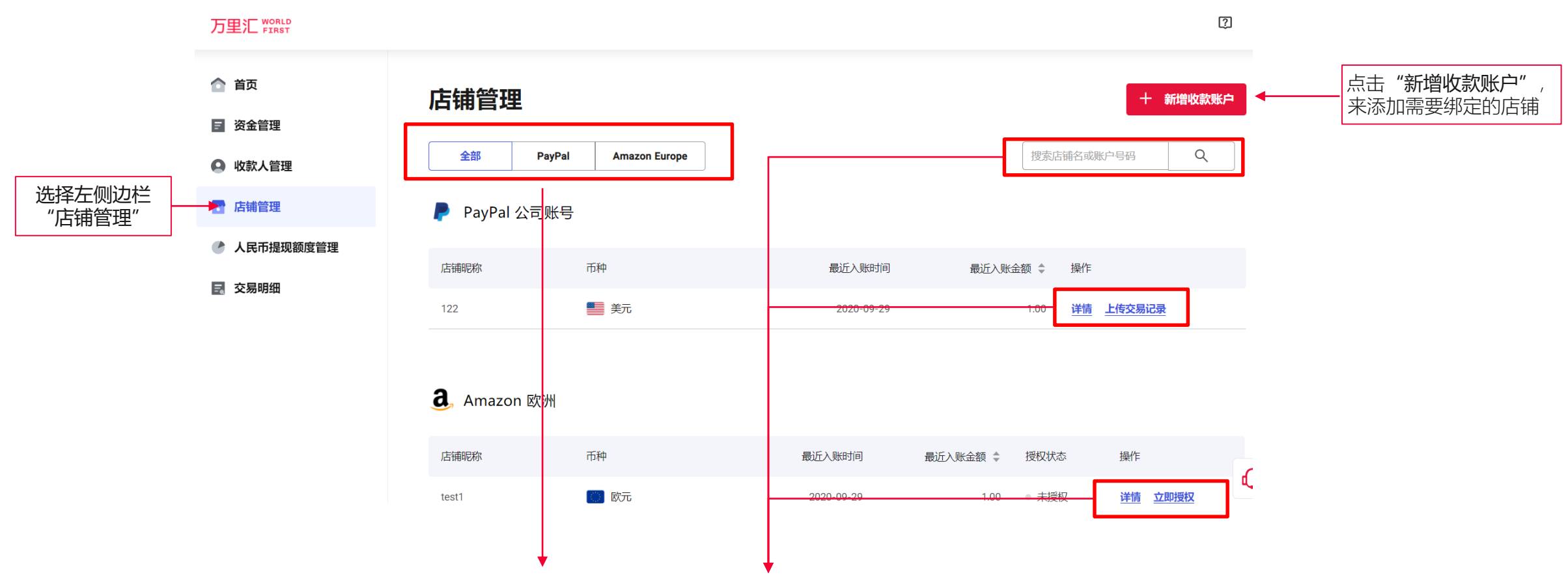

- 客户可以在该页面查询到所有的已经绑定(不论成功与否)的店铺和VA详情,同时将平台分为了AMZ 北美,AMZ 欧洲,AMZ其他,PayPal和其他平台
- 客户也可以选择给已经绑定的店铺,补充上传或授权拉取交易明细
- 客户可以根据店铺的名称和VA号码搜索需要查询的店铺情况

注意:如果已经开立了5个已开通的收款账户尚未使用/入账。待已开通的收款账户正常使用后,才可以继续开通新的收款服务

# 如何新增店铺和获得VA

## 添加AMZ店铺流程

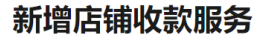

i 您当前可为 5 个店铺开通收款服务 了解更多

诸选择需要使用收款服务进行收款的电商平台/支付网关

根据已经开立的AMZ
店铺的区域,选择是
Amazon 北美

Amazon 成洲

Amazon 成洲

Amazon 日本

Amazon 澳大利亚

Amazon 其他

#### 请选择收款币种 (可多选)

| ● 美元(USD) 〔● 加拿大元(CAD) | 根据不同地区的AMZ店铺,可选择<br>这个地区可收款币种。同时给这个<br>店铺命名,方便之后查找 |
|------------------------|----------------------------------------------------|
| 店铺名称                   |                                                    |
| test-AMZ-US            |                                                    |
| 申请取消申请                 |                                                    |

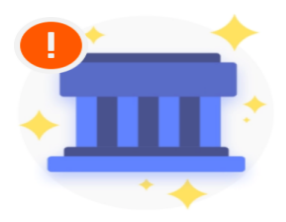

发起申请VA的处理 中,基本是几秒就可 以申请好,点击"查 看该店铺信息"

申请处理中…

成功开通后,您可在店铺详情中查看相关信息。

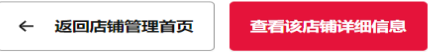

## AMZ收款账户已经开立,查询VA信息和开具银行证明信

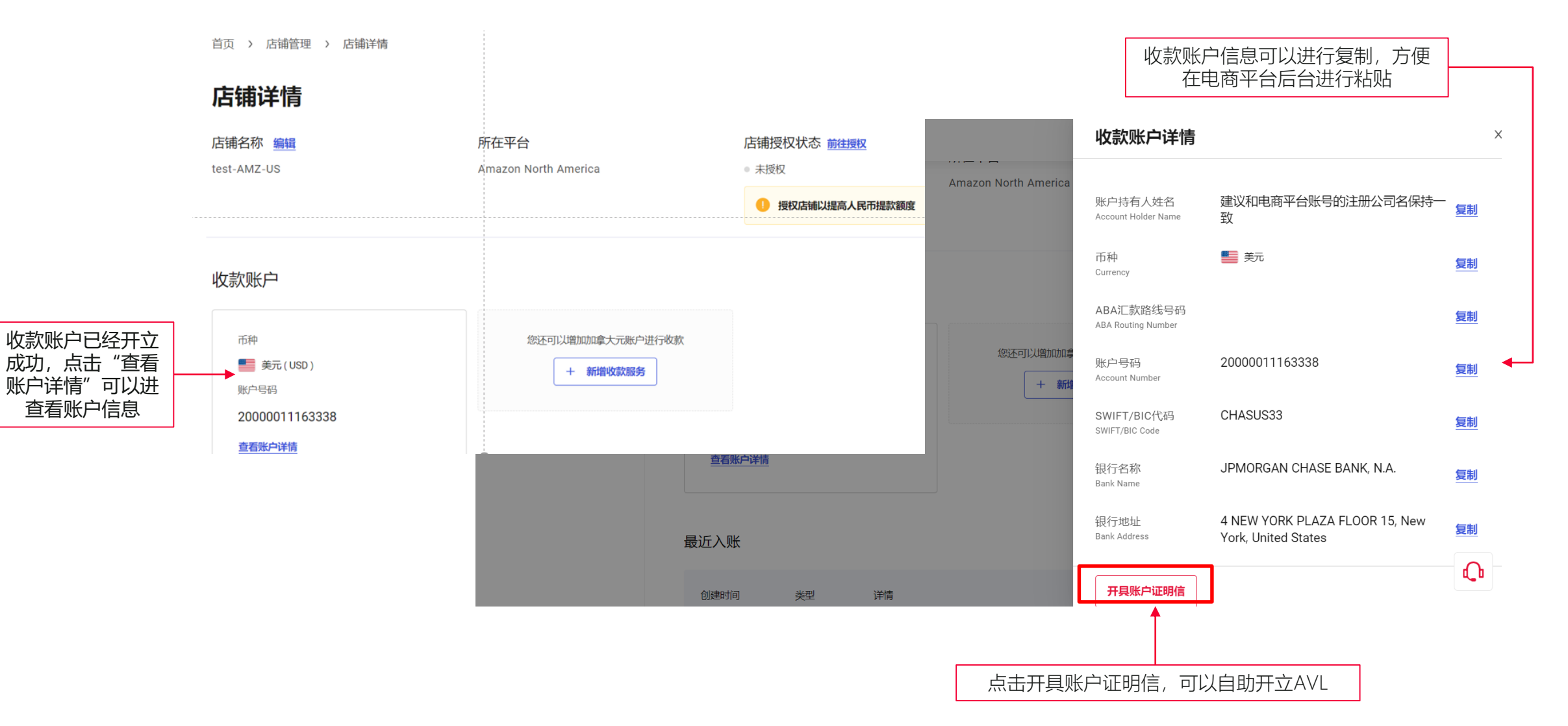

## AMZ收款账户已经开立,查询VA信息和开具银行证明信

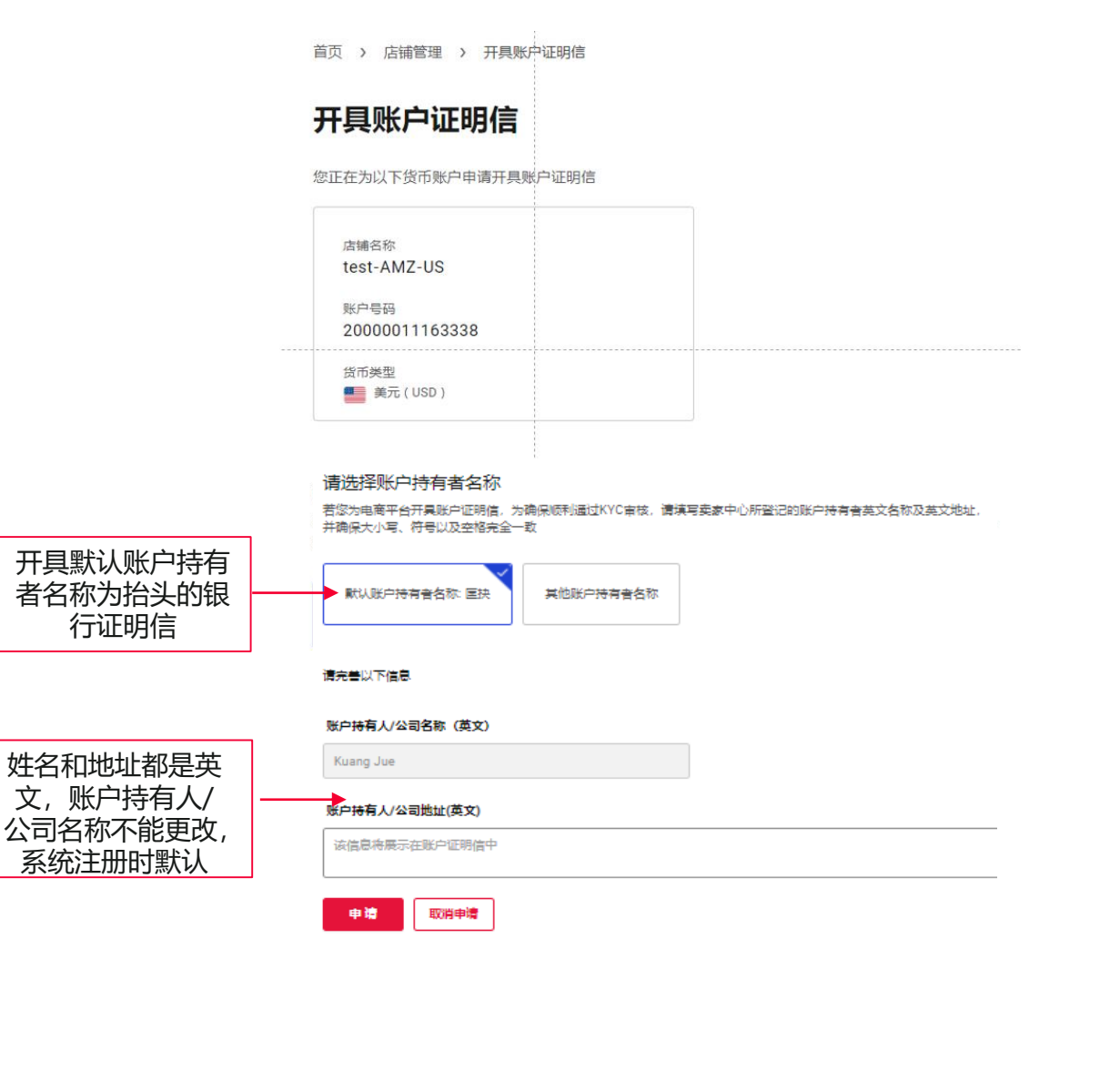

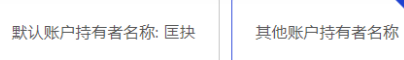

#### 请完善以下信息

#### 账户持有人/公司类别

中国内地个人

#### 账户持有人名称(中文)

账户持有人名称(英文)

该信息将展示在账户证明信中

#### 账户持有人居民身份证号码

#### 账户持有人地址(英文)

该信息将展示在账户证明信中

我确认以上信息真实有效且完全匹配电商平台登记的资料。
 我同意万里汇(WorldFirst)使用以上信息进行进一步的身份验证。

■講 取購購 如果要选择其他账户持有者名称为银行证明信抬头,选择"其他账户持有者名称",填写相关信息后申请

\*银行证明信sample

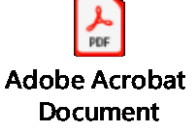

# 如何新增店铺和获得VA

## AMZ 店铺新增后,其他相关功能

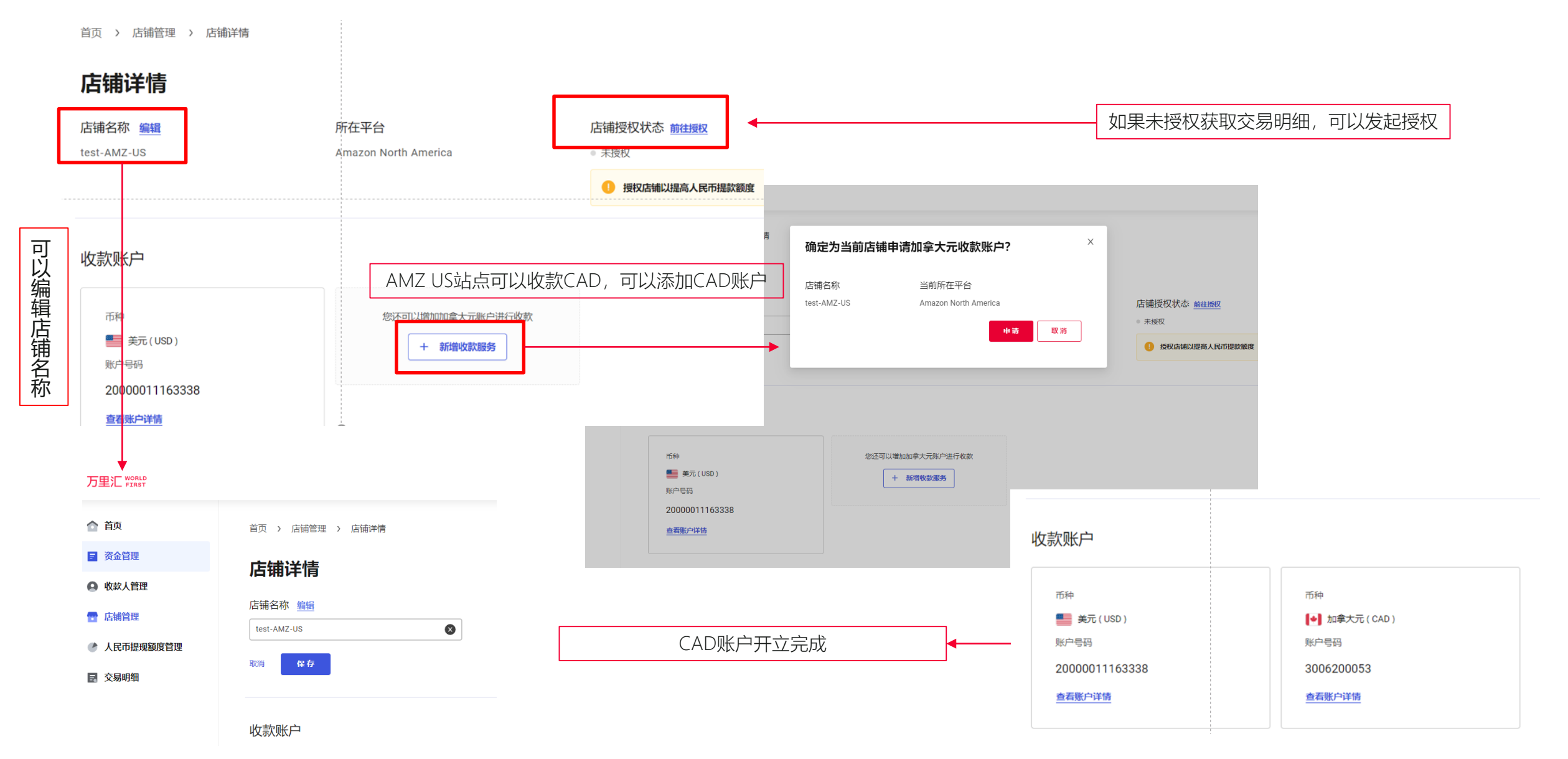

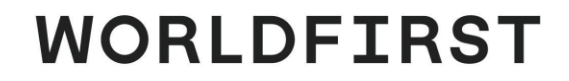

# 如何上传/授权/查询交易明细

## 亚马逊交易流水授权获取流程

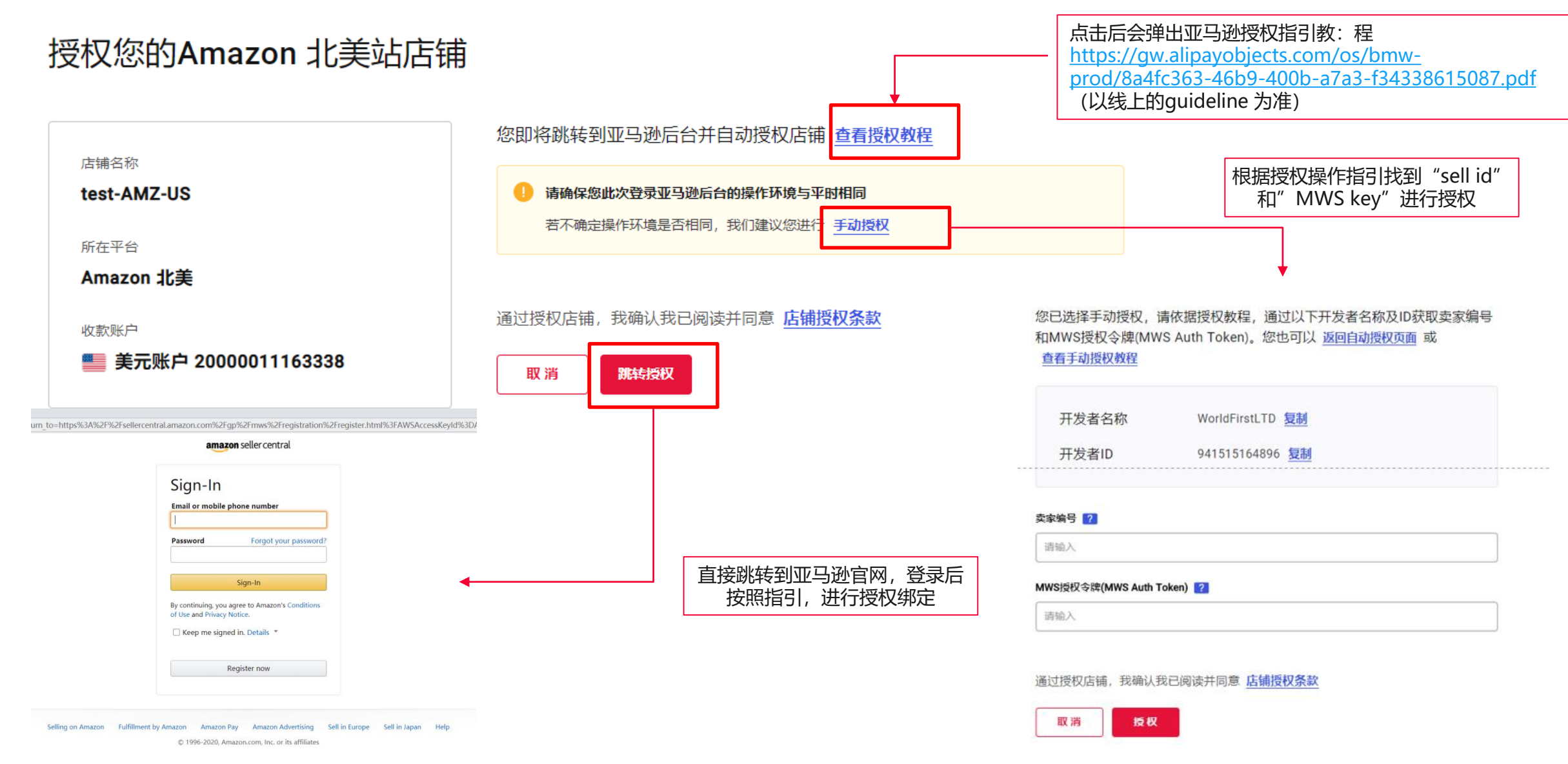

# 上传和授权交易明细

### PayPal交易流水授权获取流程

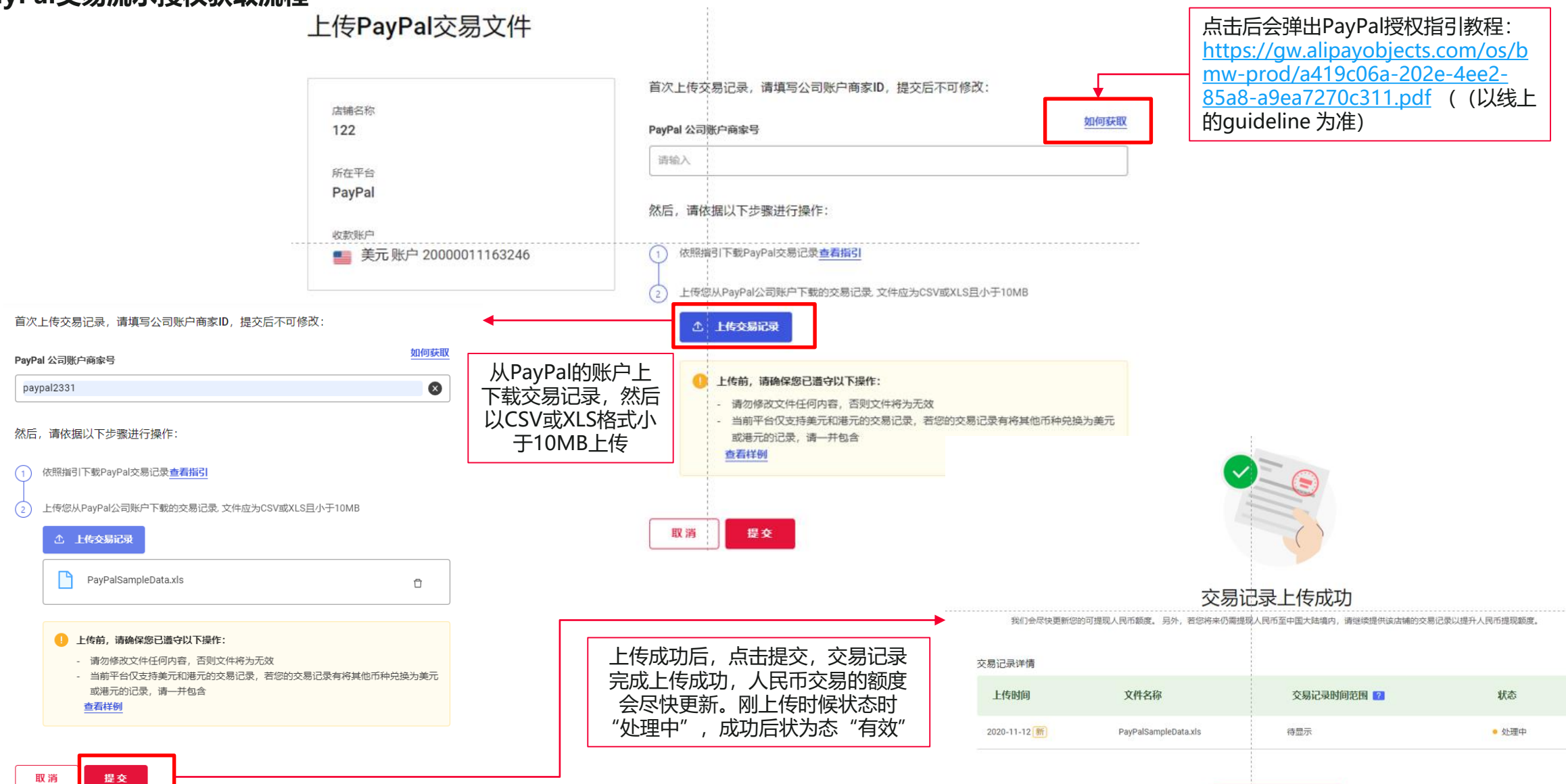

返回人民币提现额度管理首页

# 上传和授权交易明细

### 其他平台交易流水授权获取流程

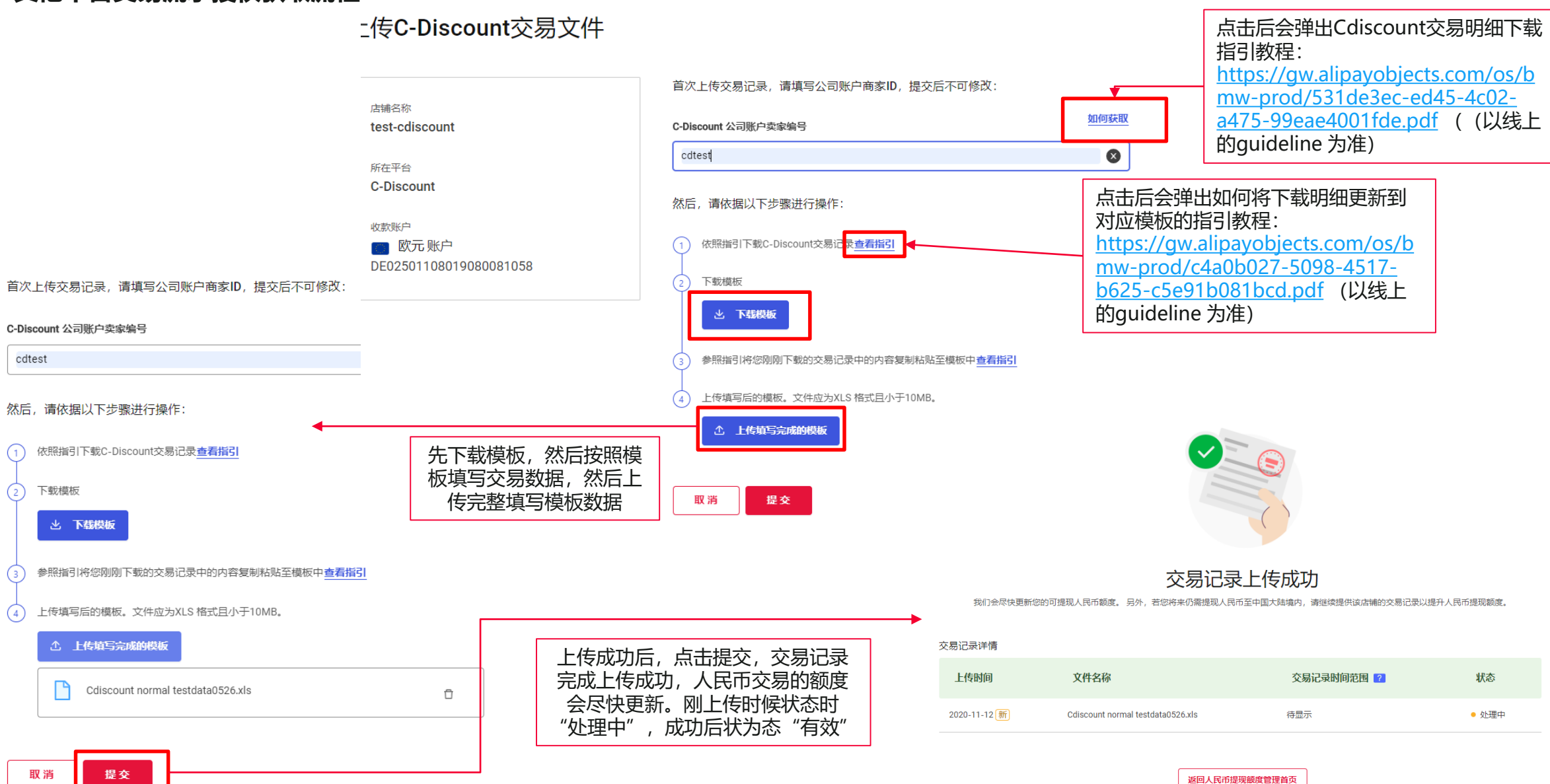

# 上传和授权交易明细

## 查询人民币提现额度情况

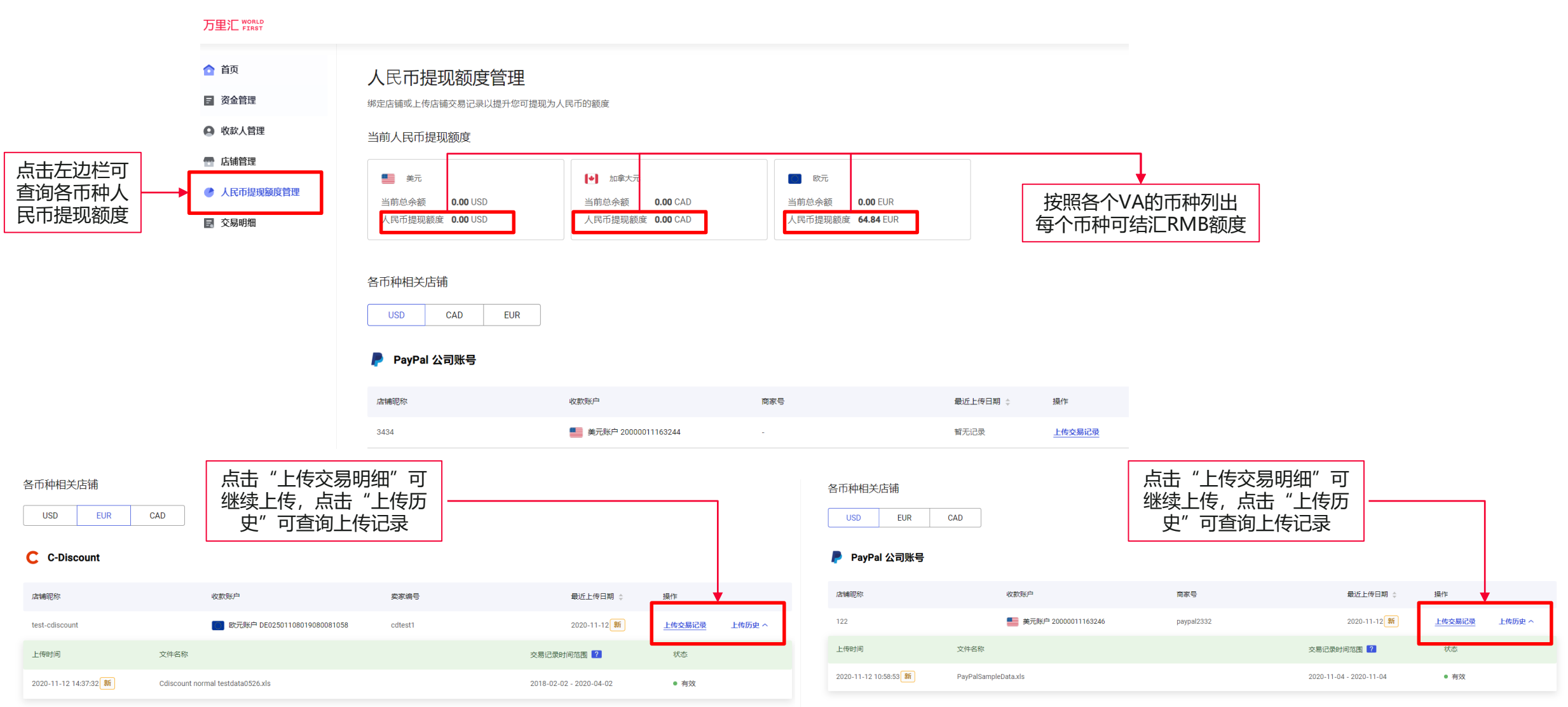

# WORLDFIRST

# 如何查询和下载交易明细

# 查询和下载交易明细

## 查询和下载交易明细流程

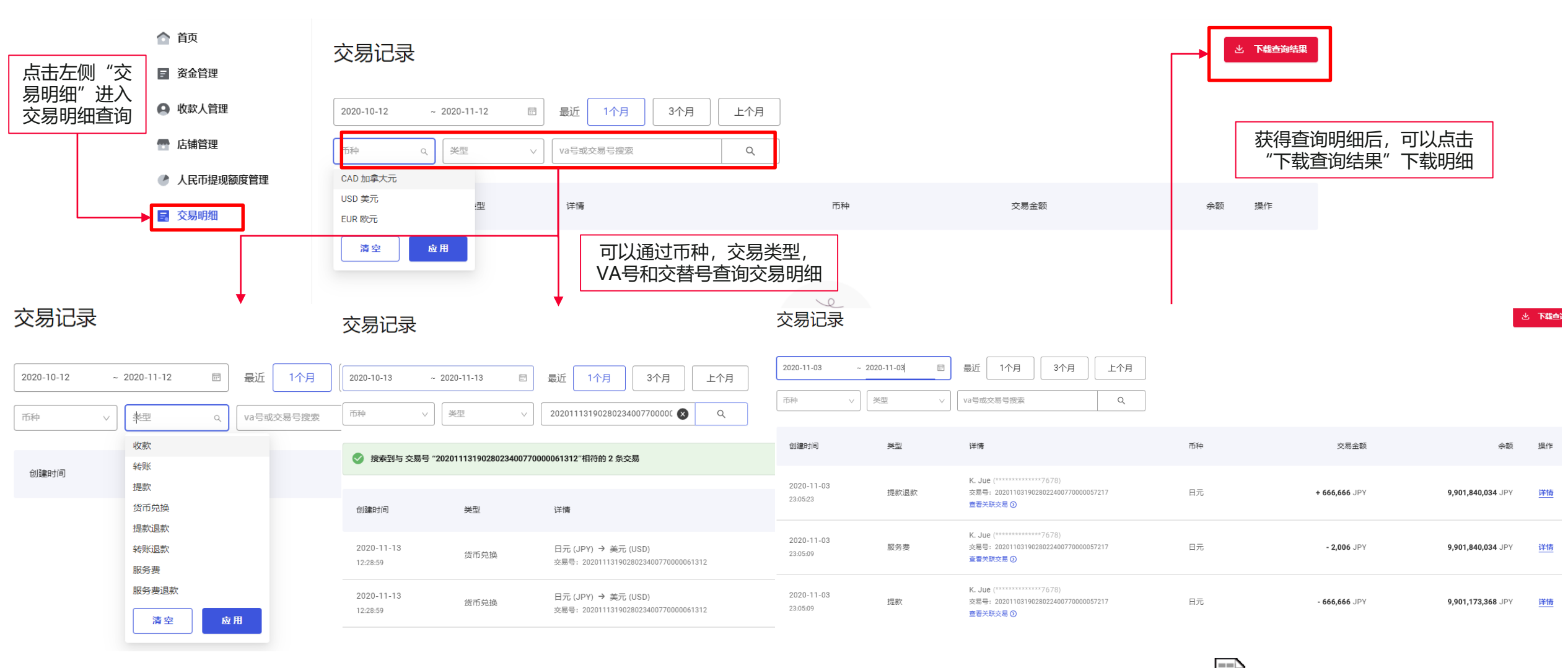

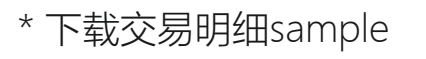

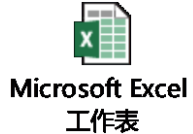

# WORLDFIRST

# 收款人管理

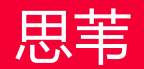

收款人管理 -> 添加新的收款人

| 万里汇 WORLD                                                  |                                                                                                    |
|------------------------------------------------------------|----------------------------------------------------------------------------------------------------|
| <ul><li>▲ 首页</li><li>■ 资金管理</li></ul>                      | 收款人管理     + ※加新的收款人        添加收款人                                                                                                    |
| <ul> <li>收款人管理</li> <li>店铺管理</li> <li>人民市場和額度管理</li> </ul> | wpa wmAai wmAai mp 账号账户 the sector of the sector of the |
| ■ 交易明细                                                     | 同名账户 - 文灯玉中国网络科技有限公司 - 139*****99 ● 已验证 更多 \                                                                                                    |
|                                                            |                                                                                                    |
|                                                            |                                                                                                    |

## 收款人管理(公司账号) -> 添加新的收款人

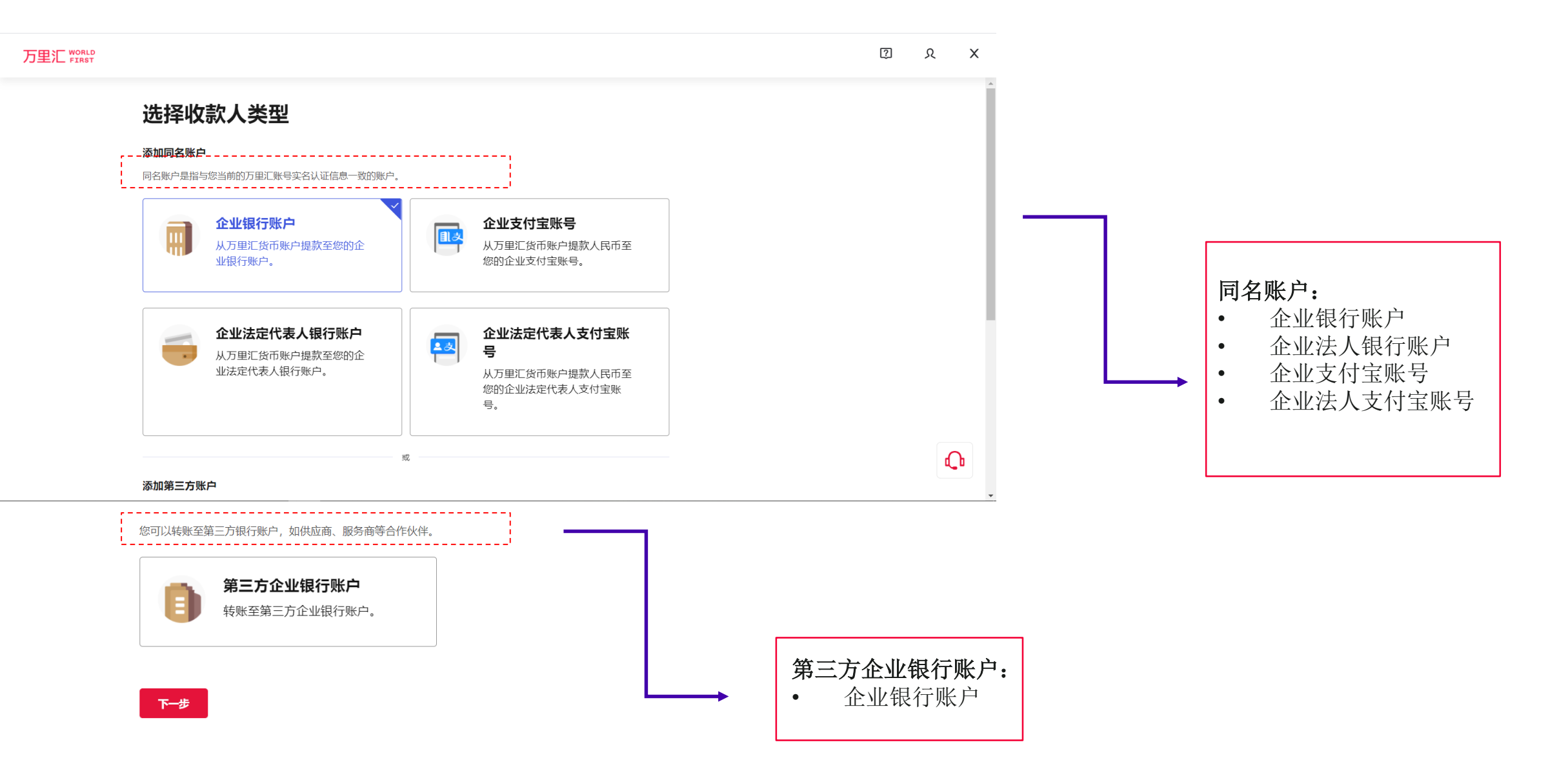

## 收款人管理(个人账号) -> 添加新的收款人

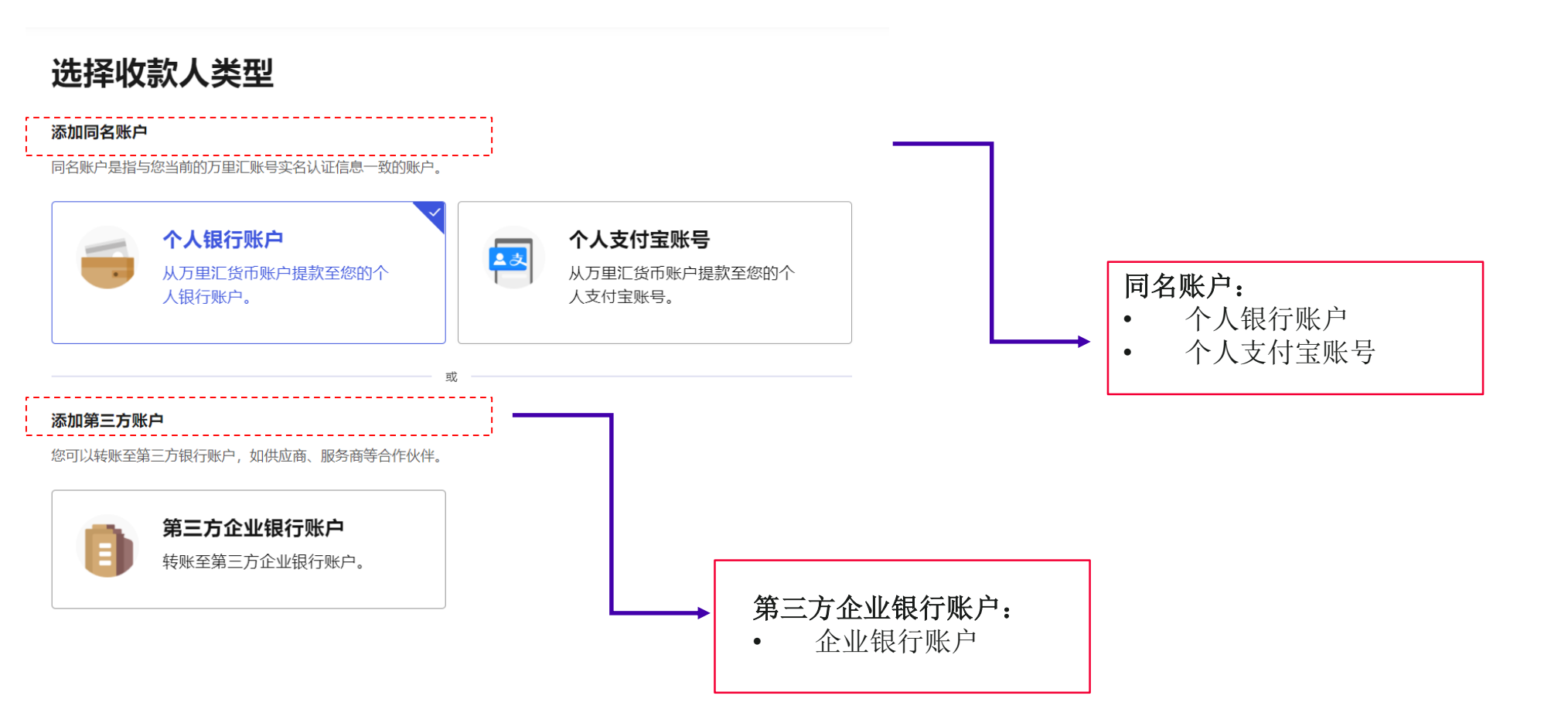

## 收款人管理(公司账号) -> 添加收款人信息(同名)

## 添加收款人

| 收 | 款人 | 类 | 퐈 |
|---|----|---|---|

企业银行账户

| 收款行国家/地区   |        |              |           |
|------------|--------|--------------|-----------|
| 中国         | $\vee$ | <br><b>–</b> |           |
| 收款币种       |        |              |           |
| 美元         | ~      |              |           |
| ● 人民币      |        |              |           |
| ●●● 美元     |        |              | 选择收款国家及币种 |
| <b>欧</b> 元 |        |              |           |
| 英镑         |        |              |           |
| 【◆】 加拿大元   |        |              |           |

## 收款人管理(公司账号)->添加收款人信息(同名,中国->人民币)

|                           | 填写收款人信息                    |   |                                                        |   |
|---------------------------|----------------------------|---|--------------------------------------------------------|---|
| 收款人类型<br><b>企业银行账户</b>    | <b>收款人户名 (本地语言)</b><br>徐三三 |   |                                                        | 1 |
|                           | 收款人备注                      |   | <b>填写收款人信息</b>                                         |   |
| <sup>收款币种</sup> 人民币 (CNY) | 给收款人写个好记的备注,方便日后快速查找       |   | <ul> <li>银行名称</li> <li>账户号</li> <li>收款银行联行号</li> </ul> |   |
|                           | 收款银行名称 (本地语言)              | L |                                                        | ] |

银行名称:中国工商银行股份有限公司北京中关村支行

联行号: 102100009561

电话: 010-82896252

地址:北京市海淀区上地信息路2号

#### 收款账号

收款银行支行联行号 (选填)

例如:浙江网商银行

数字,中12位,美ABA9位,英Sort6位,澳BSB6位,俄9位

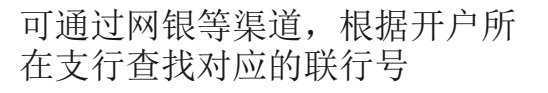

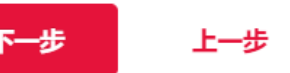

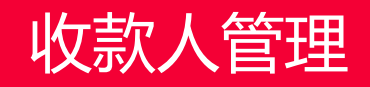

## 收款人管理(公司账号)->添加收款人信息(同名,中国->美元)

# 添加收款人

|                            | ţ    |
|----------------------------|------|
| 收款人类型                      |      |
| 企业法定代表人银行账户                | ч    |
| 收款行国家/地区                   |      |
| 中国                         |      |
| したまっていた                    | [    |
|                            | 45   |
|                            |      |
|                            |      |
|                            |      |
|                            | 45   |
|                            | [    |
| •                          | L    |
| 银行识别码或SWIFT代码是用于识别特定银行     | 行    |
| 的标准化代码,由全球银行间金融电信协会        | - 43 |
| SWIFT管理                    |      |
|                            |      |
| 可通过网组/安昭笙洭道 基得对应银行的        |      |
| 的通过网球/谷脉守朱垣,纵侍机/型取打时       |      |
| SWIFI11、14句                |      |
| <b>客服SZ1438</b> (15:52:17) |      |
|                            |      |

境内一卡通接收境外汇款,不管是哪个分行开的户,统一使用总行的 SWIFT CODE哦。

我行的SWIFT CODE号码: CMBCCNBS (如对方需要11位的,可提供 CMBCCNBSXXX)。

## 填写收款人信息

#### 收款人户名(英文)

Xu Sansan

#### 收款银行 SWIFT 代码 (BIC)

例如: BUKBGB22

#### 收款银行名称

例如: ICBC Asia

上一步

#### 收款账号

下一步

**填写收款人信息**收款银行识别码
收款银行名称
持卡人账户号

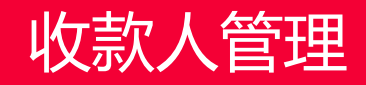

## 收款人管理(公司账号)->添加收款人信息(同名,英国->英镑)

| <sub>收款人类型</sub><br>企业银行账户 |  |
|----------------------------|--|
| 收款行国家/地区<br><b>英国</b>      |  |

收款币种

☵ 英镑 (GBP)

## 填写收款人信息

#### 持卡账户姓名 (英文)

Shanghai financial technology company

#### 收款行银行识别码 (BIC/SWIFT号)

BUKBGB22

#### 收款行银行名称

barclays

#### 持卡人国际银行帐户号码 (IBAN)

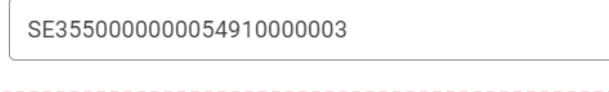

| ļ | 收款行清算网络会员号 |   |   |   |  |
|---|------------|---|---|---|--|
|   | 456123     | × |   |   |  |
|   |            |   | r |   |  |
|   |            |   |   |   |  |
|   |            |   |   | I |  |

×

×

×

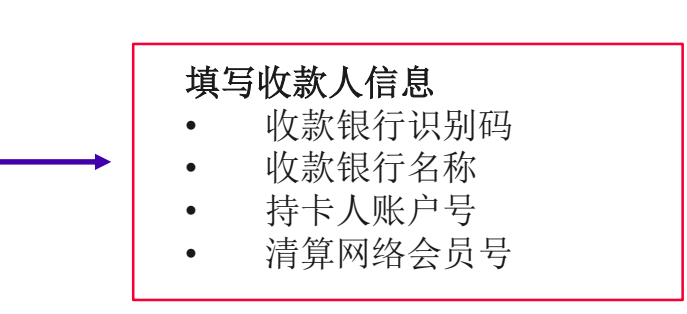

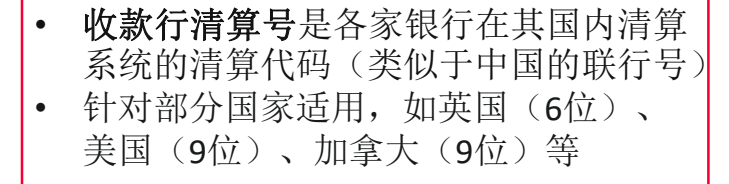

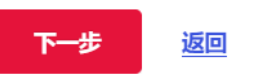

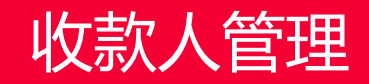

## 收款人管理(公司账号)->添加第三方收款人

| 收款行国家/地区 |
|----------|
|----------|

| 中国 | $\vee$ |
|----|--------|
|----|--------|

收款币种

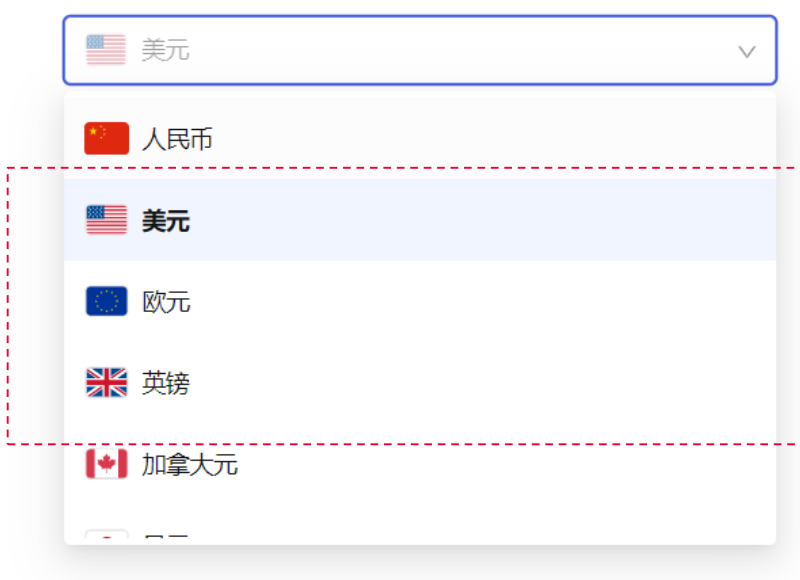

# 添加收款人

| 收款人类型                 | 填写收款人信息               |
|-----------------------|-----------------------|
| 第三方企业银行账户             | 持卡账户姓名 (英文)           |
| 收款行国家/地区<br><b>中国</b> | FANMENGZHOU           |
| 收款币种<br>●●●           | 收款行银行识别码 (BIC/SWIFT号) |
|                       | CMSCCNAC              |

| 4 | 收款行银行名称 |  |  |
|---|---------|--|--|
|   | 招商银行    |  |  |

#### 持卡人账户号 (长号)

× 6217880800068553

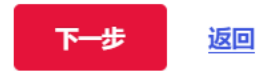

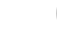

×

x

×

## 收款人管理(公司账号) -> 确认收款人信息及安全验证

### 查看并确认收款人信息

| 收款人类型<br><b>企业银行账户</b>                | 持卡人账户本地姓名 (本地语言)<br><b>上海市金融科技公司</b> |
|---------------------------------------|--------------------------------------|
| 收款行国家/地区<br><b>中国</b><br>收款币种         | 收款人昵称<br><b>张三</b>                   |
| ————————————————————————————————————— | 持卡人电话 (选填)<br>-                      |
|                                       | 收款行银行名称 (本地语言)<br><b>招商银行</b>        |
|                                       | 持卡人账户号 (长号)<br>621788080000069554    |
|                                       | 收款银行支行联行号<br>308100005019            |
|                                       |                                      |

#### 安全验证

请输入账户支付密码

返回

输入账户支付密码

确认提交

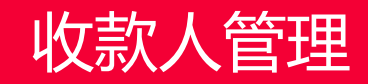

## 收款人管理(公司账号)->添加成功

# 收款人添加成功

现在即可从万里汇货币账户提款至以下账户

| 收款人  | 上海市金融科技公司          |
|------|--------------------|
| 银行名称 | 招商银行               |
| 银行账号 | 621788080000069554 |

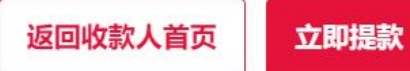

## 收款人管理

| 全部                     | 同名账户  | 第三方账户 |
|------------------------|-------|-------|
|                        |       |       |
| 沪名                     | 收款人备注 | 收     |
| . f. t. company<br>名账户 | / _   | ba    |
| . Sansan<br>]名账户       | -     | 招雨    |
| *****司<br>]名账户         | 张三    | 招福    |
| *****司<br>3名账户         | -     | 支付    |

## 添加成功,返回主页,显示收款人信息

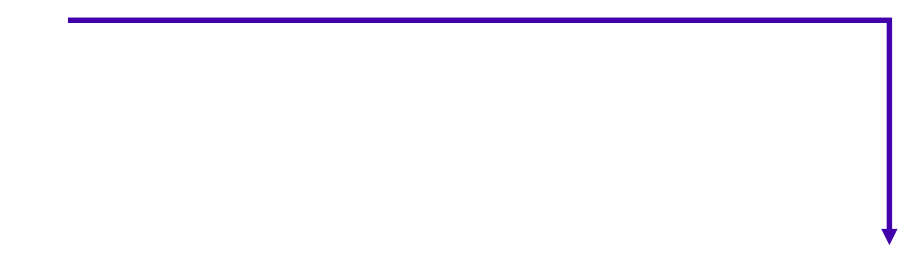

十 添加新的收款人

## 收款人管理(个人账号) -> 添加个人银行账户

# 选择收款地区及币种

## 添加收款人

收款人类型 **个人银行账户** 

### 选择收款人信息

| ~<br>~  | <ul> <li>收款行国家/地区</li> <li>中国</li> <li>收款币种</li> <li>人民币 (CNY</li> </ul> |
|---------|--------------------------------------------------------------------------|
| ~       | <ul> <li>收款币种</li> <li>人民币 (CNY</li> </ul>                               |
| $\vee$  | NRT (CNY                                                                 |
|         |                                                                          |
|         |                                                                          |
| 真写收款人信息 |                                                                          |
| ļ       | 真写收款人信息                                                                  |

• 持卡人账户号

收款银行支行联号(可选) 收款银行识别码(外币必填)

## 添加收款人

| 持卡人账户本                | 5地姓名 (本地语言)       |  |
|-----------------------|-------------------|--|
| 匡抉                    |                   |  |
| 收款人昵称                 |                   |  |
| test                  |                   |  |
| <b>诗卡人电话</b><br>输入持卡人 | <b>(选填)</b><br>电话 |  |
| <b>收款行银行客</b><br>招商银行 | <b>3称 (本地语言)</b>  |  |
|                       |                   |  |
| 持卡人账户号                | 号 (长号)            |  |

,-----

## 收款人管理(个人账号) -> 添加个人银行账户

确认收款人信息,输入支付密码

添加收款人

## 查看并确认收款人信息

| 收款人类型<br>个人银行账户               | 持卡账户姓名 (英文)<br>Kuang Jue          |
|-------------------------------|-----------------------------------|
| 收款行国家/地区<br><b>中国</b><br>收款币种 | 收款行银行识别码 (BIC/SWIFT号)<br>ICBCWEST |
| ● 美元 (USD)                    | 收款行银行名称<br><b>工商银行</b>            |
|                               | 持卡人账户号 (长号)<br>6222123456780987   |

添加收款人成功

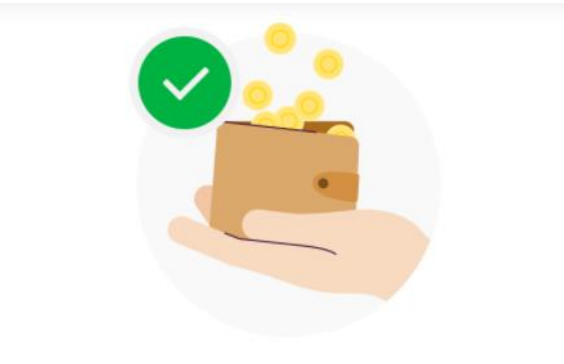

# 收款人添加成功

现在即可从万里汇货币账户提款至以下账户

| 收款人  | Kuang Jue        |  |
|------|------------------|--|
| 银行名称 | 工商银行             |  |
| 银行账号 | 6222123456780987 |  |

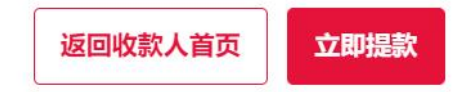

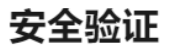

请输入账户支付密码

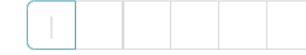

## 收款人管理 -> 添加同名账户->绑定支付宝

选择收款人类型

添加同名账户

同名账户是指与您当前的万里汇账号实名认证信息一致的账户。

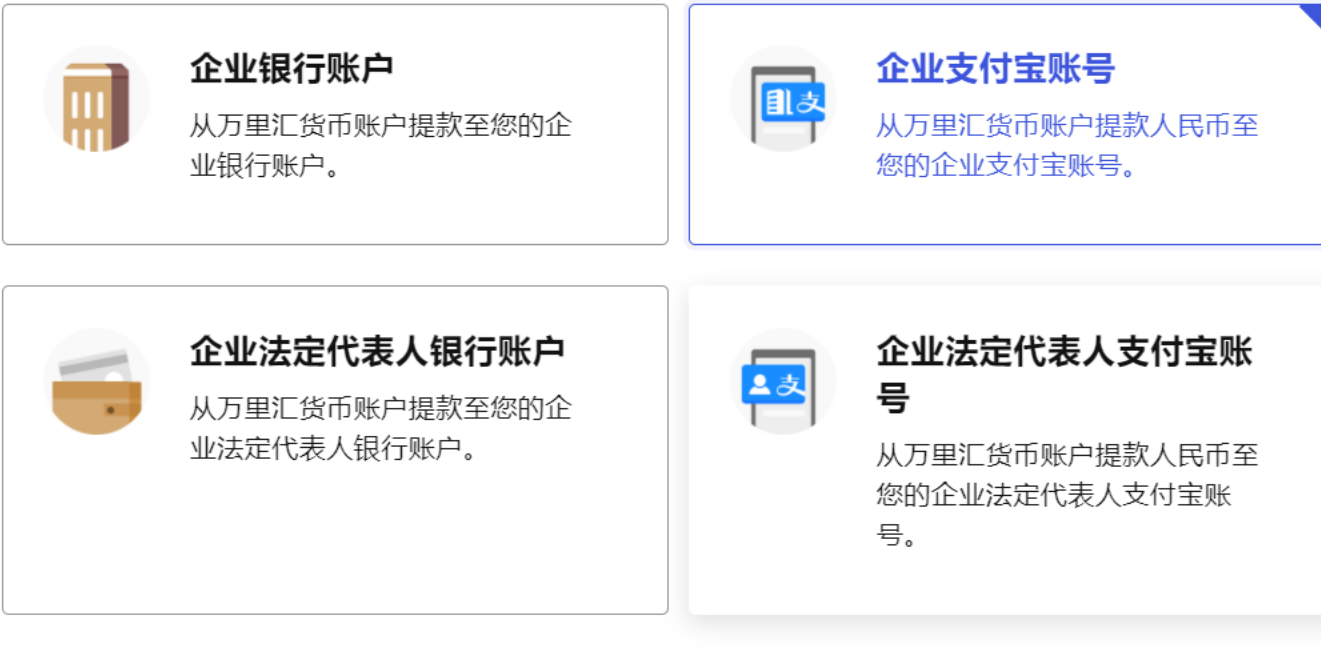

或

### 绑定企业支付宝账号

#### 确认公司账户信息

请确认您要绑定的公司支付宝账号信息与以下万里汇账号信息一致。

|                         | WORLD 🖘 支                                         | 绑定企业支付宝账号 |
|-------------------------|---------------------------------------------------|-----------|
|                         | <b>企业名称</b> *******司<br>营业执照号 9*******4           |           |
| <b>宝账号</b><br>6账户提款人民币至 | 绑定支付宝 返回                                          |           |
| 村宝账号。                   | 绑定个人支付宝账号                                         |           |
|                         | <b>确认个人账户信息</b><br>请确认您要绑定的个人支付宝账号信息与以下万里汇账号信息一致。 | 绑定个人支付宝账号 |
| 代表人支付宝账                 |                                                   |           |
| 币账户提款人民币至<br>E代表人支付宝账   | <b>姓名</b> **三<br>身份证号 4**********2                |           |
|                         | 绑定支付宝 返回                                          |           |

添加第三方账户

## 收款人管理 -> 添加同名账户->绑定支付宝

## 打开支付宝APP,扫码认证

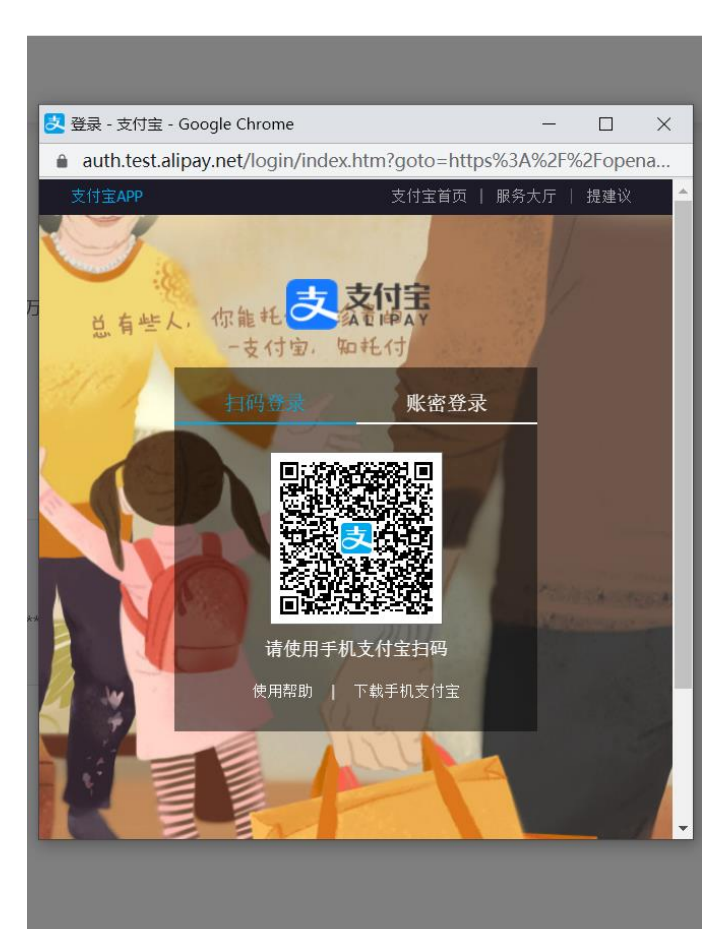

同名验证成功

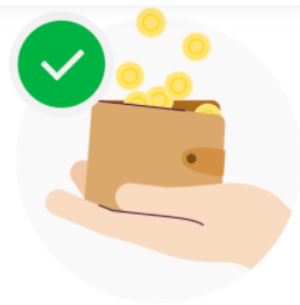

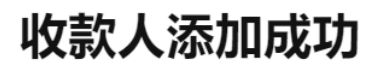

现在即可从万里汇货币账户提款至以下账号

| 支付宝账号姓名 | 徐三三         |
|---------|-------------|
| 支付宝账号   | 13088138000 |
| 收款人类型   | 支 支付宝       |

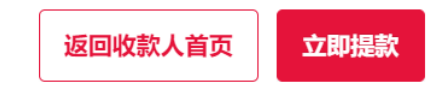

## 同名验证失败

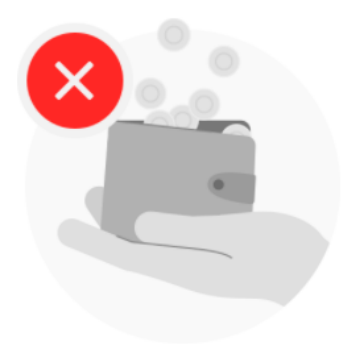

添加失败

姓名或身份证信息不匹配,请确认您添加了同名支付宝收款人。

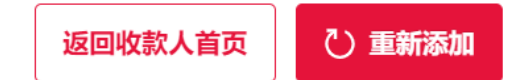

# WORLDFIRST

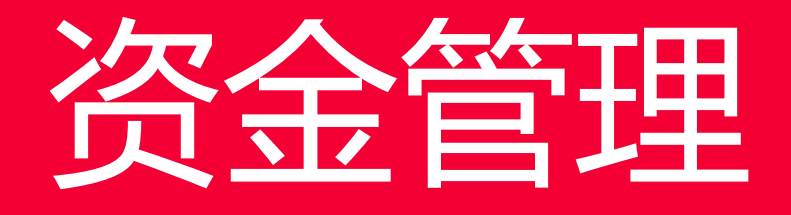

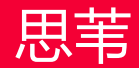

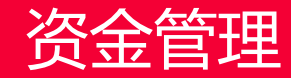

资金管理模块,支持提款、转账、货币兑换及VAT支付 四个功能

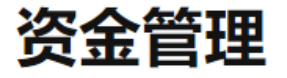

请选择您要的资金服务

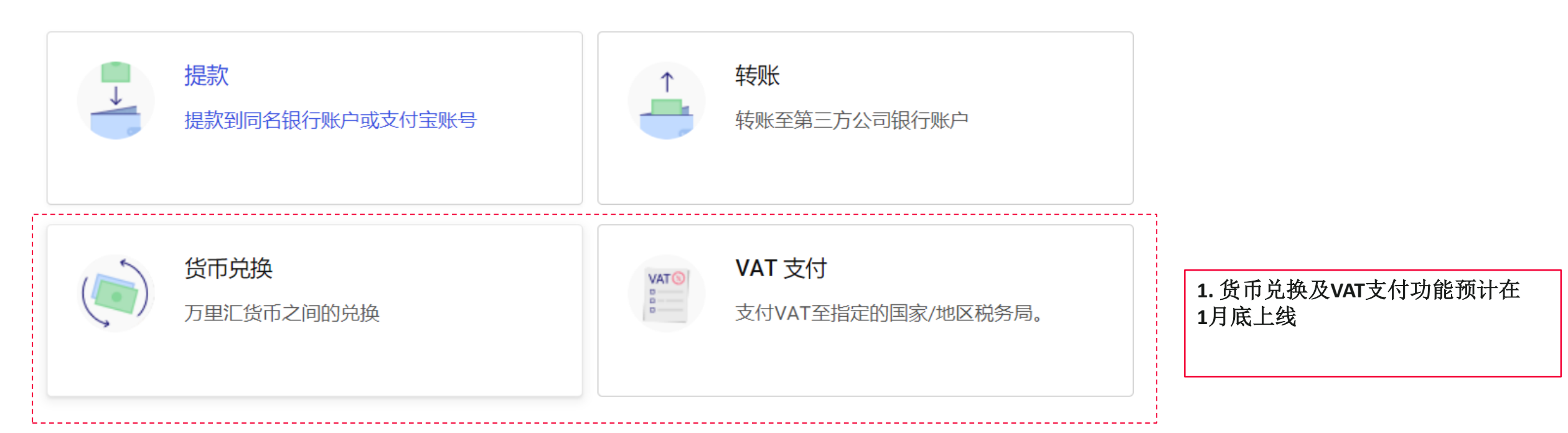

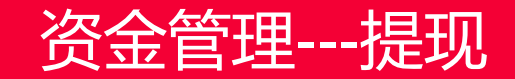

提款流程:选择收款人

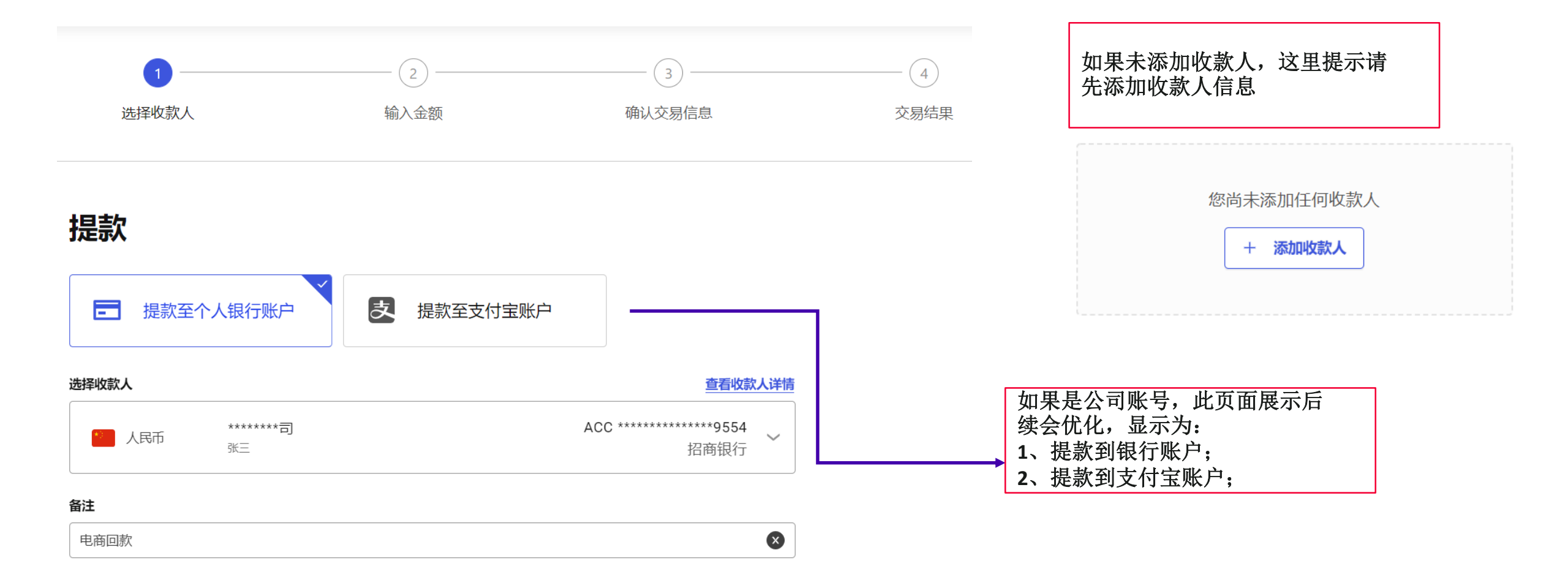

# 资金管理---提现

提款流程: 输入金额

# 指定货币账户和金额

以下汇率仅为参考汇率,最终的交易金额会根据交易确认页上的实际汇率进行计算。

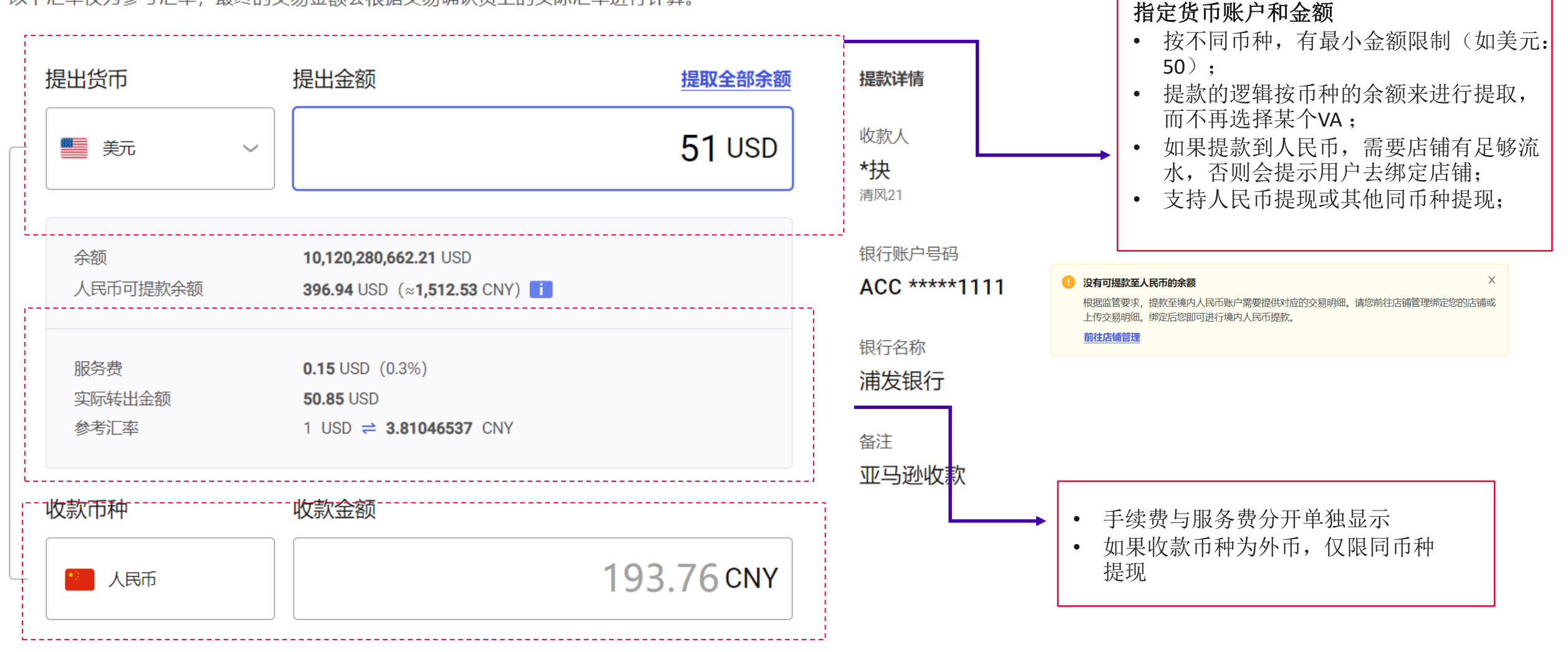

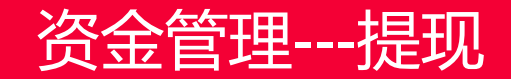

**提款流程:**确认交易信息

## 确认提款信息

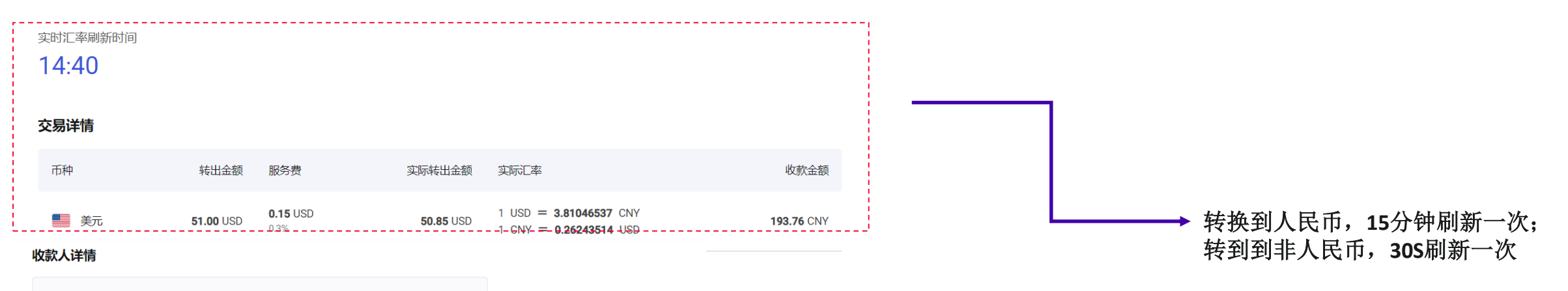

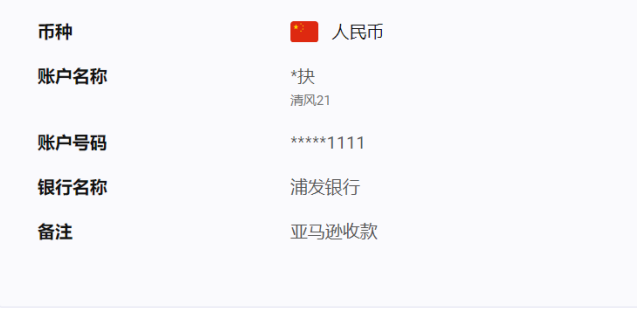

请输入账户支付密码

填写支付密码

返回 确认提交

资金管理---转账

转账流程:选择收款人

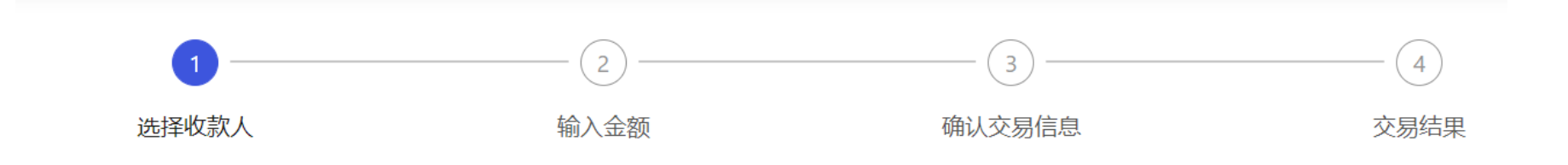

转账

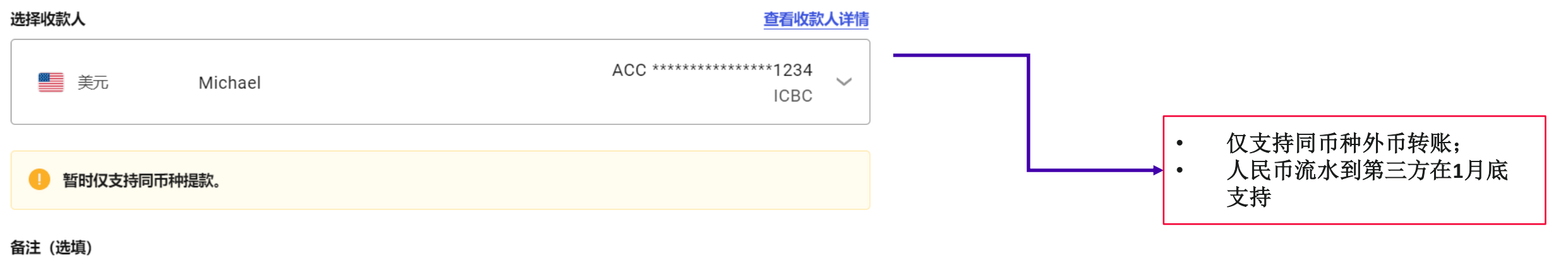

| はマートロタン      |  |  |
|--------------|--|--|
| 11 与 公 易 合 汁 |  |  |
| ~ 二人勿曰二      |  |  |
|              |  |  |
|              |  |  |

资金管理---转账

转账流程: 输入金额

# 指定货币账户和金额

以下汇率仅为参考汇率,最终的交易金额会根据交易确认页上的实际汇率进行计算。

| 提出货币                  | 提出金额                                           | 提取全部余额     | 转账详情                                 |
|-----------------------|------------------------------------------------|------------|--------------------------------------|
| - 美元                  | ~                                              | 122 USD    | 收款人<br><b>Michael</b>                |
| 余额                    | <b>1,000,000,010,200.00</b> USD                |            | 银行账户号码<br>ACC ******************1234 |
| 服务费<br>实际转出金额<br>参考汇率 | 0.24 USD (0.2%)<br>121.76 USD<br>1 USD = 1 USD |            | 银行名称<br>ICBC<br>备注                   |
| 收款币种                  | 收款金额                                           |            | Amazon                               |
|                       |                                                | 121.76 USD |                                      |

资金管理 ---转账

## 转账流程:确认提款信息

# 确认提款信息

#### 交易详情

| 币种 | 转出金额       | 服务费                  | 实际转出金额     | 实际汇率            | 收款金额       |
|----|------------|----------------------|------------|-----------------|------------|
| 美元 | 122.00 USD | <b>0.24</b> USD 0.2% | 121.76 USD | 1  USD = 1  USD | 121.76 USD |

#### 收款人详情

| 币种   | 美元                        |
|------|---------------------------|
| 账户名称 | Michael                   |
| 账户号码 | *********************1234 |
| 银行名称 | ICBC                      |
| 备注   | Amazon                    |
|      |                           |

请输入账户支付密码

资金管理 ---转账

转账流程: 交易结果

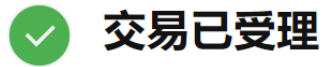

您的交易已被受理,请关注银行到账情况。

#### 提款时间

2020-11-13 12:16:19

#### 交易详情

| 币种                                      | 转出金额       | 服务费                  | 实际转出金额     | 实际汇率            | 收款金额       |
|-----------------------------------------|------------|----------------------|------------|-----------------|------------|
| <ul> <li>美元</li> <li>查看交易号 ②</li> </ul> | 122.00 USD | <b>0.24</b> USD 0.2% | 121.76 USD | 1  USD = 1  USD | 121.76 USD |

#### 收款人详情

| 🍯 美元                |
|---------------------|
| Michael             |
| ***************1234 |
| ICBC                |
| Amazon              |
|                     |
|                     |

资金管理---转账

## 转账流程: 交易明细中查看相关结果

| 币种                     | ✓ 类型      | ∨ va号或交易号搜索                                                                              | Q  |                     |                             |           |
|------------------------|-----------|------------------------------------------------------------------------------------------|----|---------------------|-----------------------------|-----------|
| 创建时间                   | 类型        | 详情                                                                                       | 币种 | 交易金额                | 余额                          | 操作        |
| 2020-11-13<br>12:16:20 | 服务费退<br>款 | Michael (***************1234)<br>交易号: 2020111319028021400110000056073<br>査看关联交易 <b>③</b> | 美元 | + 0.24 USD          | 1,000,000,010,078.24<br>USD | <u>详情</u> |
| 2020-11-13<br>12:16:20 | 转账退款      | Michael (************************************                                            | 美元 | + 121.76 USD        | 1,000,000,010,200.00<br>USD | <u>详情</u> |
| 2020-11-13<br>12:16:19 | 服务费       | Michael (************************************                                            | 美元 | - <b>0.24</b> USD   | 1,000,000,010,199.76<br>USD | 详情        |
| 2020-11-13<br>12:16:19 | 转账        | Michael (****************1234)<br>交易号: 2020111319028021400110000056073<br>查看关联交易 ①       | 美元 | - <b>121.76</b> USD | 1,000,000,010,078.00<br>USD | <u>详情</u> |

资金管理—兑换

## 货币兑换 (选择转出币种 – 确认兑换信息- 交易成功)

- 转出金额有最小金额限制;
- 转入币种仅限美元

## 货币兑换

以下汇率仅为参考汇率,最终的交易金额会根据交易确认页上的实时汇率进行计算。

| 转出币种                | 转出金额                |          |
|---------------------|---------------------|----------|
| 选择转出币种              | ~                   | 0.00 -   |
| 余额                  | 无数据                 |          |
| 服务费<br>实际转换金额<br>汇率 | 0.00<br>0.00<br>无数据 |          |
| 转入币种                | 转入金额                |          |
| ●● 美元               |                     | 0.00 USD |

| 余额 | 10,120,280,662.21 USD |
|----|-----------------------|
|    |                       |

| 实时汇率刷新时间<br>00:29                                | // <b>/</b> //     |                  |                                                    | <ul> <li>非人民币</li> <li>暂时不支</li> <li>汇率支持</li> </ul> | ,汇率刷新 30s;<br>持CNH兑换;<br>7*24更新; |
|--------------------------------------------------|--------------------|------------------|----------------------------------------------------|------------------------------------------------------|----------------------------------|
| 交易详情                                             |                    |                  |                                                    |                                                      |                                  |
| 转出货币金额                                           | 服务费                | 实际转出金额           | 实际汇率                                               | 实际转入货币金额                                             |                                  |
| • 1,111 JPY                                      | <b>0</b> JPY(无服务费) | <b>1,111</b> JPY | 1 USD = 112.94000000 JPY<br>1 JPY = 0.00885426 USD | 9.84 USD                                             |                                  |
| 返回 确认                                            | <del>胶</del>       |                  |                                                    |                                                      |                                  |
| <ul> <li>交易成<br/>该笔款项已成</li> <li>送换时间</li> </ul> | 动,                 | 在账单里查看兑换详情。      |                                                    |                                                      |                                  |

1 USD = 112.94000000 JPY

1 JPY = 0.00885426 USD

1,111 JPY

9.84 USD

0 JPY (无服务费)

• 1,111 JPY

查看交易号 🕥

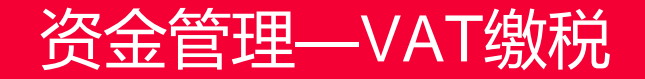

## VAT缴税流程:

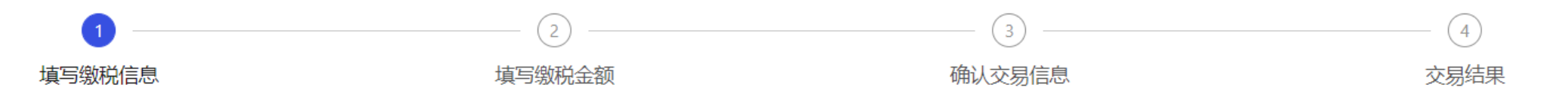

# 支付 VAT

注:若通过代理商完成的 VAT 付款,请前往转账完成相关操作。

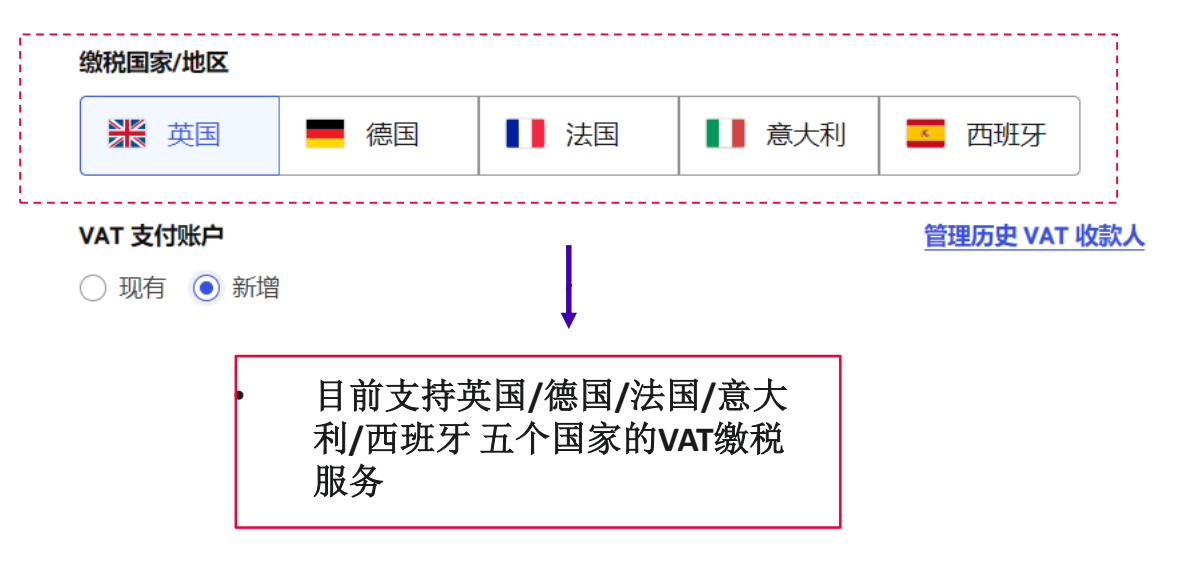

#### 收款银行 SWIFT 代码 (BIC)

BUKBGB22

#### 收款银行名称

Barclays

#### 收款行清算网络会员号

206611

#### 增值税注册号

28828282 2021.01

.

填写缴税金额

# 资金管理—VAT缴税

## 选择扣款币种信息

以下汇率仅为参考汇率,最终的交易金额会根据交易确认页上的实际汇率进行计算。

#### 缴税金额 **VAT 详情 145.00** GBP 缴税国家/地区 💥 英国 扣款金额 国际银行账户号码 (IBAN) 提出货币 提出金额 选择扣款币种,系统自动计算 GB39BUKB20661113468321 ٠ 需要提出的金额; 197.35 USD 📕 美元 $\sim$ 对于VAT缴税,无服务费 ٠ 收款人户名 (英文) shiya chen 余额 180,006,306.59 USD 收款银行 SWIFT 代码 (BIC) BUKBGB22 服务费 无服务费 实际兑换金额 197.35 USD 收款银行名称 参考汇率 1 USD **≓ 0.73473307** GBP Barclays 收款行清算网络会员号 206611 上一步

增值税注册号

# 资金管理—VAT缴税

确认交易信息,输入支付密码

# 确认交易信息

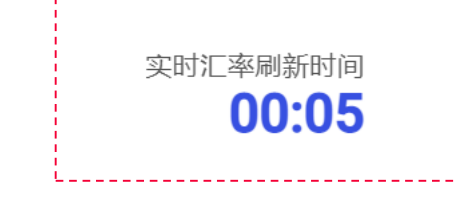

### 交易详情

| 扣款币种 | 扣款金额       | 服务费  | 实际兑换金额     | 实际汇率                                             | 最终汇出金额            |
|------|------------|------|------------|--------------------------------------------------|-------------------|
| 美元   | 197.35 USD | 无服务费 | 197.35 USD | 1 GBP = 1.36103850 USD<br>1 USD = 0.73473307 GBP | <b>145.00</b> GBP |

#### VAT 详情

| 缴税国家/地区            | 英国                     |  |
|--------------------|------------------------|--|
| 国际银行账户号码(IBAN)     | GB39BUKB20661113468321 |  |
| 收款人户名 (英文)         | shiya chen             |  |
| 收款银行 SWIFT 代码(BIC) | BUKBGB22               |  |
| 收款银行名称             | Barclays               |  |
| 收款行清算网络会员号         | 206611                 |  |
| 增值税注 <del>册号</del> | 22323232               |  |

交易已受理  $\checkmark$ 

您的交易已被受理,请关注银行到账情况。

# 实时汇率30s 刷新一次; 输入账户支付密码,完成VAT缴税;

## 交易时间

2021-01-13 17:53:15

返回

请输入账户支付密码

## 目前平台支持的币种包括: EUR, GBP, USD, AUD, CAD, JPY, HKD

| 模块      | 功能                                                         | 预期上线时间  |
|---------|------------------------------------------------------------|---------|
| 入驻      | 使用邮箱进行标准注册                                                 | 01.22   |
| Payment | VAT支付 (EUR/跨币种->EUR, GBP/跨币种->GBP)                         | 01.22   |
| Payment | <b>提现/转账新增支持跨币种至USD, EUR, GBP (</b> 当前所有外币-> 人民币,外币仅支持同币种) | 01.22   |
| FX      | 兑换新增支持跨币种至EUR, GBP                                         | 01.22   |
| 入驻      | 人脸认证 - 仅面向中国大陆用户                                           | 1月底     |
| Payment | 人民币流出至第三方                                                  | 1月底     |
| Payment | 首笔同步流出验证 (仅中国大陆银行卡)                                        | 1月底     |
| 营销      | 美金提现最高7美金优惠                                                | 1月底     |
| 入驻      | KYB/KYC 信息 Portal 重新提交                                     | 2月窗口期发布 |
| 风控      | 风控反洗钱限制用户权限,包括:登录、资金流入、资金流出                                | 1月底     |